# ИНСТРУКЦИЯ ПО ПРИМЕНЕНИЮ ВЕКТОРНЫЕ АНАЛИЗАТОРЫ ЦЕПЕЙ

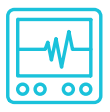

Р4226/Р4213 «ПАНОРАМА»

# ИЗМЕРЕНИЕ ЧАСТОТНО-ПРЕОБРАЗУЮЩИХ УСТРОЙСТВ

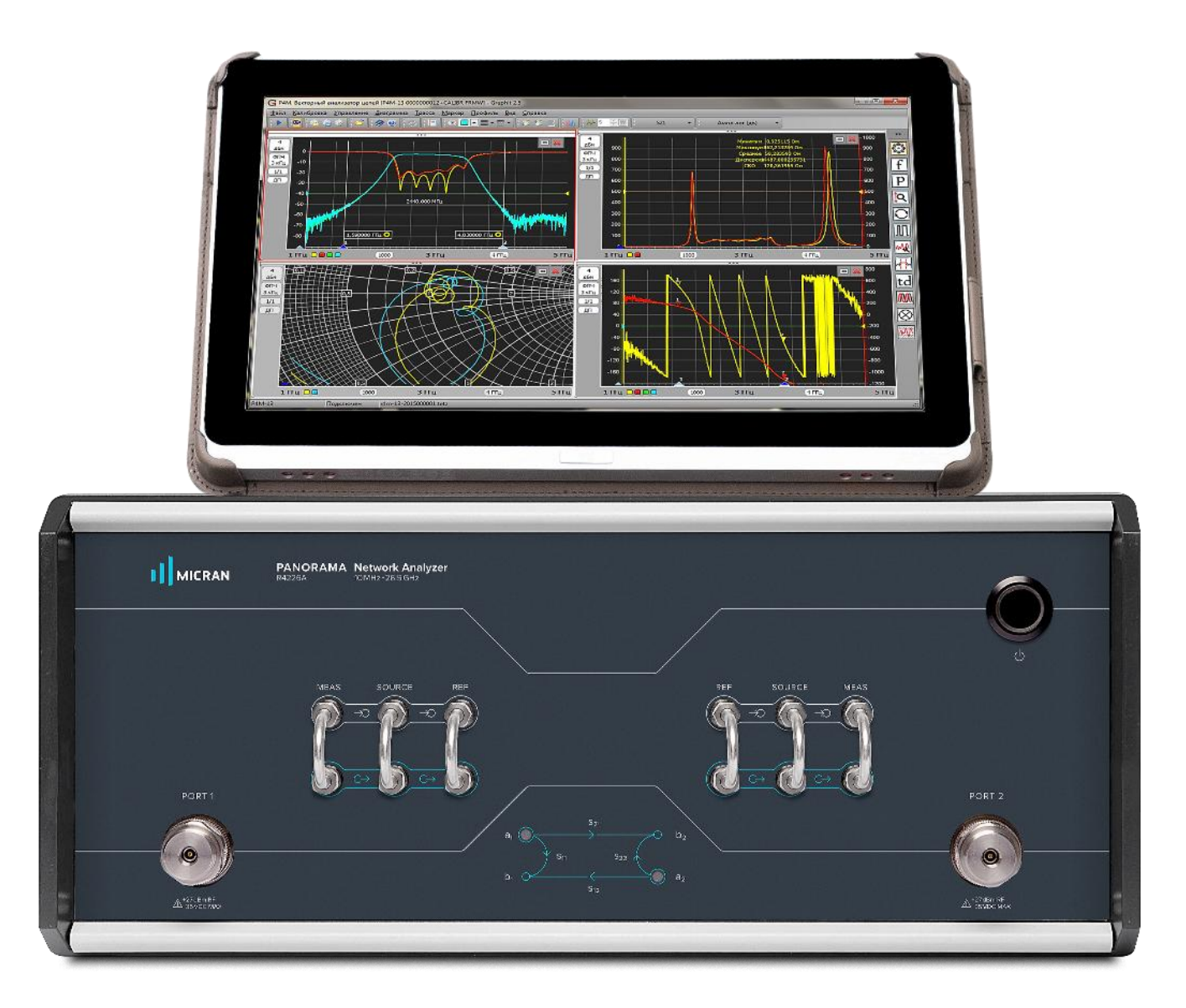

#### Измерение частотно-преобразующих устройств

Программное обеспечение векторного анализатора цепей (ВАЦ) серии Р4213 \ Р4226 «Панорама» предоставляет пользователю возможность проводить такие измерения как:

- измерение умножителей частоты (требуется опция «СЧП»);
- измерение смесителей со скалярной калибровкой (требуется опция «СЧП»);
- измерение смесителей с векторной калибровкой (требуется опция «СПА»).

# При измерении частотно-преобразующих устройств исследуемое устройство должно подключаться выходом ко второму порту ВАЦ.

Опция «СЧП» – смещение частоты приёмника, позволяет проводить измерение скалярного коэффициента преобразования SC<sub>21</sub>, мощности на частотах, отличных от частоты зондирования. Возможность раздельного управления частотой зондирования и частотой приёмника, позволяет проводить измерения смесителей со скалярной калибровкой, умножителей частоты, анализировать уровень гармоник исследуемых устройств.

Опция «СПА» – переключатель опорного канала, совместно с опцией «ДПА» (прямой доступ к приёмникам), позволяет проводить измерения комплексного коэффициента преобразования С<sub>21</sub>, и комплексных коэффициентов отражения от исследуемых устройств.

Ниже приведены параметры, которые позволяет измерять ВАЦ «Панорама»:

- S<sub>11</sub>(f<sub>1</sub>) комплексный коэффициент отражения на частоте зондирования f<sub>1</sub> при зондировании портом 1 на частоте f<sub>1</sub>;
- S<sub>21</sub>(f<sub>1</sub>) комплексный коэффициент передачи на частоте зондирования f<sub>1</sub> при зондировании портом 1 на частоте f<sub>1</sub>;
- S<sub>12</sub>(f<sub>2</sub>) комплексный коэффициент передачи на частоте зондирования f<sub>2</sub> при зондировании портом 2 на частоте f<sub>2</sub>;
- S<sub>22</sub>(f<sub>2</sub>) комплексный коэффициент отражения на частоте зондирования f<sub>2</sub> при зондировании портом 2 на частоте f<sub>2</sub>;
- b2c(f<sub>2</sub>) мощность измерительного приёмника второго порта, измеренная на частоте f<sub>2</sub> при зондировании портом 1 на частоте f<sub>1</sub>;
- SC<sub>21</sub> скалярный коэффициент преобразования, вычисляется как отношение b2C(f<sub>2</sub>) к мощности, поступающей на исследуемое устройство на частоте f<sub>1</sub>;
- С<sub>21</sub> комплексный коэффициент преобразования (необходимо проведение векторной калибровки, наличие опции «СПА»);
- ГВЗ групповое время запаздывания (необходимо проведение векторной калибровки).

#### Измерение умножителей частоты

Умножитель частоты – устройство, в котором на вход подается сигнал с частотой  $f_1$ , а на выходе формируется сигнал с частотой  $f_2 = N \cdot f_1$ , где N – это целое число.

#### Схемы измерения умножителей частоты

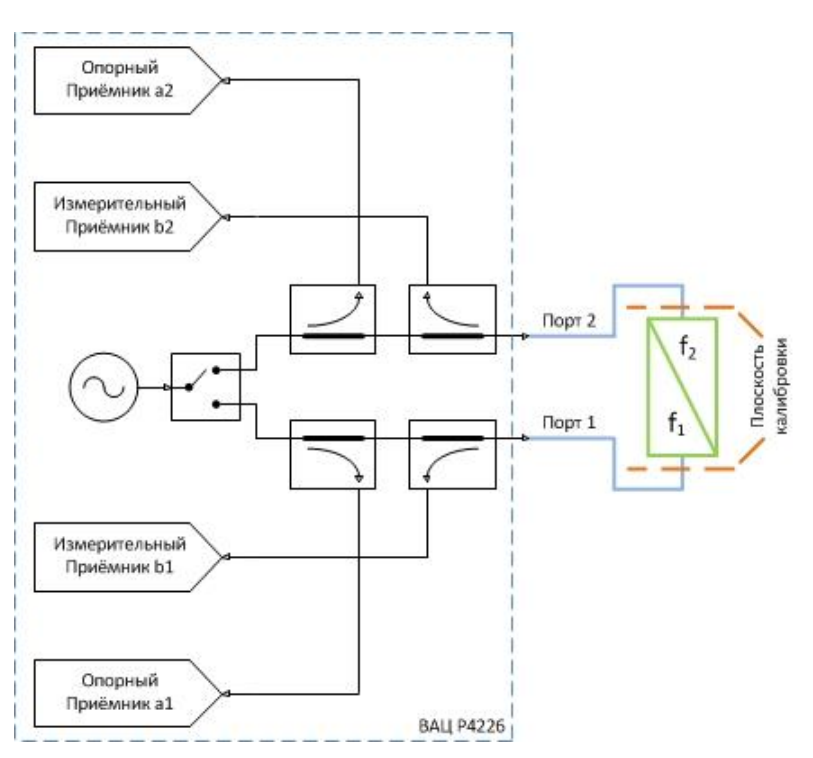

Рис. 1а. Схема измерения умножителей частоты с помощью ВАЦ «Панорама»

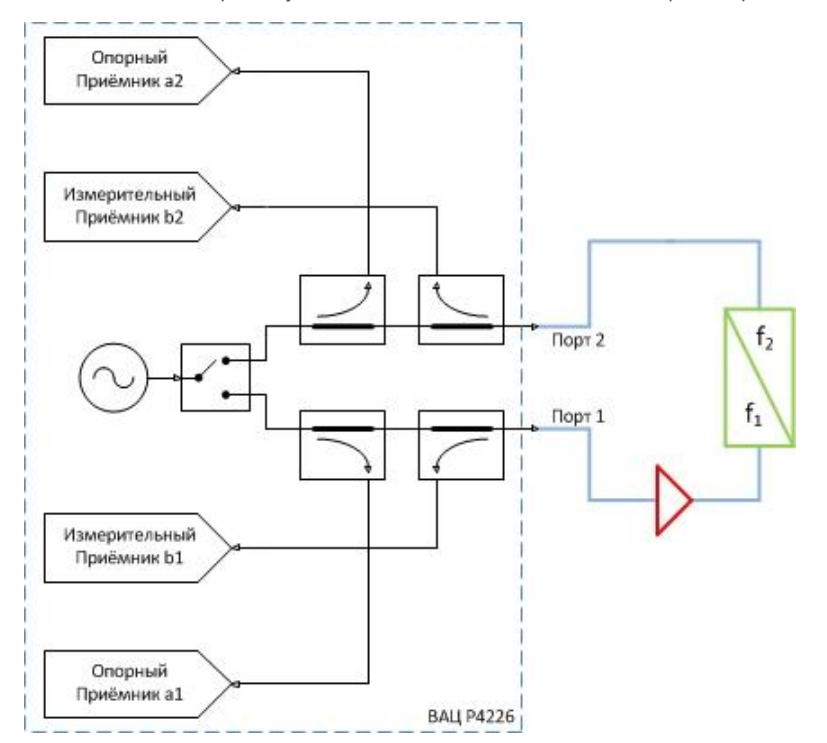

Рис. 16. Схема измерения умножителей частоты с дополнительным усилением зондирующего сигнала

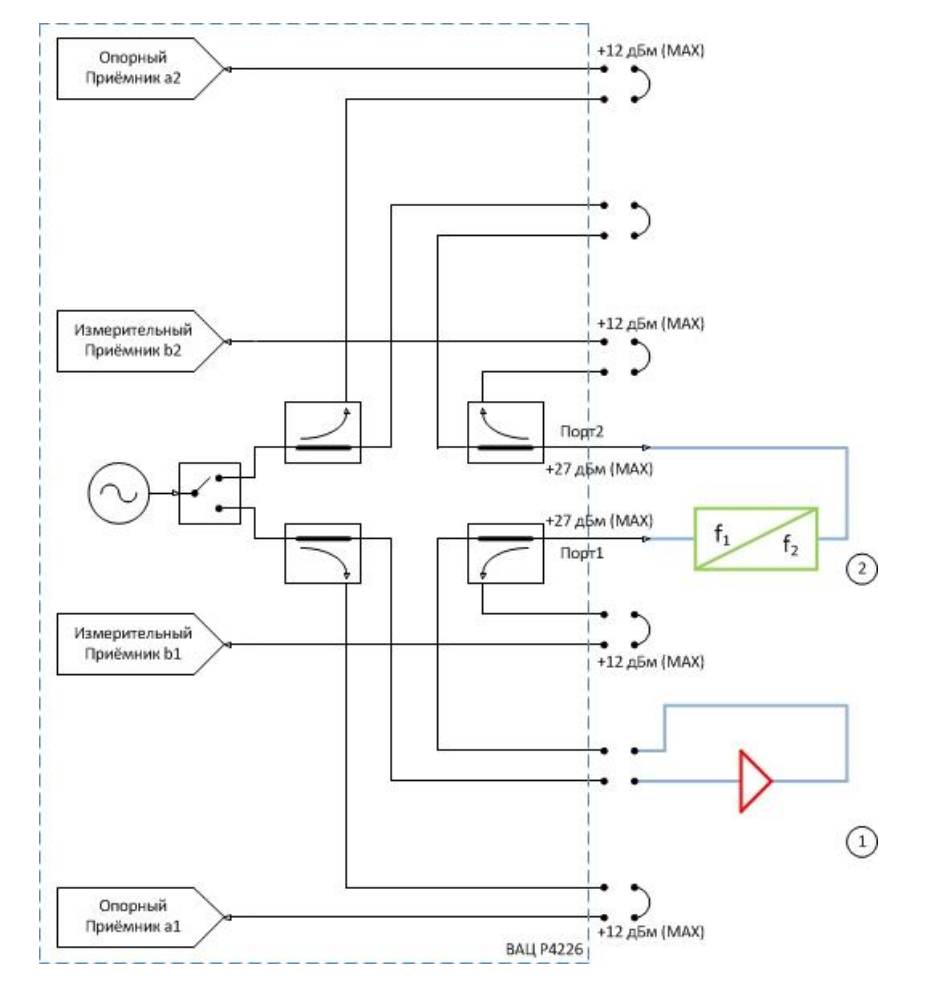

Рис. 1в. Схема измерения умножителей частоты с дополнительным усилением/ослаблением сигнала с возможностью измерения коэффициентов отражения: 1 – усилитель; 2 – умножитель частоты.

Параметры, которые схемы позволяют измерить: SC<sub>21</sub>; b2c; S<sub>11</sub> (для схем на рис. 1а и 1в); S<sub>22</sub>; коэффициент преобразования на 1, 2, 3...N гармониках зондирующего сигнала.

Устройства и опции, необходимые для проведения измерения: ВАЦ «Панорама» с опцией «СЧП» (с опцией «ДПА» для схемы, рис. 1в); измеритель мощности; набор калибровочных мер или электронный калибратор; кабельные сборки.

**Калибровки, необходимые для проведения измерения**: две однопортовые калибровки S-параметров; калибровка выходной мощности первого порта; калибровка приёмника второго порта, если измеряемое устройство не подключено напрямую к порту.

Схема на рис. 16 не позволяет измерить коэффициент отражения S<sub>11</sub> так как в схеме используется усилитель, который значительно ослабляет сигнал, отраженный от входного порта умножителя за счет развязки.

Опция «ДПА» предоставляет пользователю прямой доступ к СВЧ-входам приемников и СВЧ-выходам генератора.

**ПРИМЕЧАНИЕ** Применяя схему измерения на рис. 1в, необходимо помнить о том, что приёмники ВАЦ должны находиться в линейном режиме работы и при необходимости устанавливать аттенюаторы.

### Измерение коэффициента преобразования умножителя

Пример 1.

Проведем измерение коэффициента преобразования (**SC**<sub>21</sub>) и коэффициента отражения от первого порта (**S**<sub>11</sub>) умножителя частоты «MD701» производства компании «Микран». Частотный диапазон входного сигнала (RF) = 6...13 ГГц, выходного сигнала (f<sub>2</sub>) = 12...26 ГГц. Мощность зондирования 15 дБм. Технические характеристики устройства приведены в таблице 1.

## Таблица 1. Характеристики умножителя частоты «MD701»

|                               | Р <sub>вх</sub> = 10 дБм | Р <sub>вх</sub> = 12 дБм | Р <sub>вх</sub> = 15 дБм |
|-------------------------------|--------------------------|--------------------------|--------------------------|
| Диапазон входных частот, ГГц  |                          | 613                      |                          |
| Диапазон выходных частот, ГГц |                          | 1226                     |                          |
| Потери преобразования, дБ     | 16                       | 14                       | 12                       |

Исходя из данных в таблице 1, необходимо обеспечить уровень входного сигнала 15 дБм, чтобы добиться наименьших потерь преобразования. ВАЦ «Панорама» не может обеспечить необходимый уровень сигнала, значит необходимо использовать дополнительный усилитель. В качестве дополнительного усилителя используем «LNA 20» производства компании «Микран», коэффициент усиления (КУ) = 25 дБ, частотный диапазон работы усилителя 10 МГц...26,5 ГГц.

Для измерения коэффициента отражения от входного порта умножителя необходимо использовать ВАЦ «Панорама» с опцией «ДПА», т.к. необходим прямой доступ к тракту генератора ВАЦ. Усилитель необходимо установить между портами «Генератор выход» и «Генератор вход». Схема для измерения представлена на рис. 2.

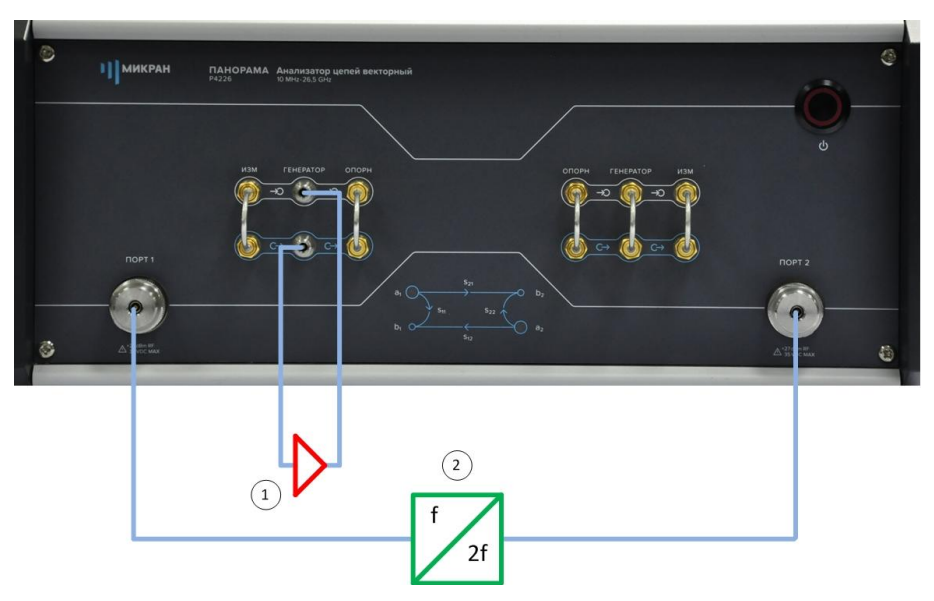

Рис. 2. Схема измерения умножителя «MD701» с усилением зондирующего сигнала: 1) умножитель «MD701»; 2) усилитель «LNA 20».

- 1. Подготовьте ВАЦ к работе;
- 2. Запустить программное обеспечение Graphit;
- 3. Осуществить подключение к прибору (рис. 3);

| Описание            | Адрес прибора                                                                                | Тип      | Серийный номер           | Состояние                 | - Busénsuuss    |
|---------------------|----------------------------------------------------------------------------------------------|----------|--------------------------|---------------------------|-----------------|
| P4M-18/3 1102170230 | r4m-18-1102170230.tetz                                                                       | P4M-18/3 | 1102170230               | Свободен                  | В изоранное     |
| P4M-18 1102080016   | r4m-18-1102080016.tetz                                                                       | P4M-18   | 1102080016               | Занят                     |                 |
| P4M-18 1102099999   | r4m-18-1102099999.tetz                                                                       | P4M-18   | 1102099999               | Занят                     |                 |
| P4213/4 1132190048  | r4213-1132190048.tetz                                                                        | P4213/4  | 1132190048<br>1132190055 | Занят                     | Повторить поиск |
| P4213/6 1132190055  | r4213-1132190055.tetz                                                                        | P4213/6  |                          | Занят                     |                 |
| P4226/5 1133180038  | r4226-1133180038.tetz                                                                        | P4226/5  | 1133180038               | Свободен                  | Все приборы     |
| P4226A 1133190021   | r4226-1133190021.tetz                                                                        | P4226A   | 1133190021               | Свободен                  |                 |
| R4226 1133150001    | r4226-1133150001.tetz                                                                        | R4226    | 1133150001               | Занят                     |                 |
|                     | Выберите прибор для подключи<br>или перетащите запись в списо<br>избранных приборов при помо |          |                          | Подключаться по умолчанию |                 |

Рис. 3. Подключение к ВАЦ

4. Сбросить настройки программного обеспечения Graphit по умолчанию, для этого нажать кнопку

«Восстановить начальные параметры»

5. В панели управления «Мощность» установить параметры мощности зондирования — 10 дБм, т.к. используется усилитель с КУ = 25 дБ (рис. 4).

**ПРИМЕЧАНИЕ** При установке мощности зондирования необходимо учитывать, что приёмники ВАЦ должны находиться в линейном режиме работы и устанавливать внутренние / внешние аттенюаторы.

| рма                           | ощность           |
|-------------------------------|-------------------|
| Старт                         |                   |
| Стоп                          |                   |
| Центр                         | -10 дБм           |
| Полоса                        |                   |
| Точек                         |                   |
| Управление аттенюат<br>ручное | орами 🗸           |
| Аттенюатор генерато           | ра (порт 1 / 2)   |
| 0 дБ                          | 0 дБ              |
| Аттенюаторы приёмни           | иков (порт 1 / 2) |
| 0 дБ                          | 0 дБ              |

Рис. 4. Установка мощности зондирования

Информация может быть изменена без предварительного уведомления.

6. Установить частотный диапазон для калибровки выходной мощности ВАЦ. **Частотный диапазон при калибровке должен включать в себя весь частотный диапазон работы умножителя**. В нашем примере диапазон калибровки 6...26 ГГц (рис. 5).

| f часто                | та           |
|------------------------|--------------|
| Старт                  | <u>6 ГГц</u> |
| Стоп                   | 26 ГГц       |
| Центр                  | 16 ГГц       |
| Полоса                 | 20 ГГц       |
| Точек                  | 501          |
| Сканирование по списку | Список       |
| Полный об              | зор          |
| Нулевой об             | зор          |

Рис. 5. Установка частотного диапазона для калибровки выходной мощности

7. Собрать схему для проведения калибровки выходной мощности (рис. 6). В качестве эталонного измерителя мощности используем «PLS26» производства компании «Микран».

| ©<br>1] микран | ПАНОРАМА Анализатор целей векторный<br>Р4226 10 МИС 265 БИС | 0           |
|----------------|-------------------------------------------------------------|-------------|
|                |                                                             |             |
|                |                                                             | NOPT 2      |
|                |                                                             | A Trace and |
|                | 2<br>3<br>Измеритель<br>мощности                            |             |

Рис. 6. Схема для калибровки выходной мощности ВАЦ: 1) ВАЦ «Панорама»; 2) эталонный измеритель мощности «PLS26»; 3) усилитель «LNA20».

8. Выбрать в главном меню Калибровка -> Калибровка мощности -> Коррекция выходной мощности. В окне «Коррекция выходной мощности», в разделе «Измеритель мощности» нажать кнопку «Подключить». Выбрать необходимый измеритель мощности из списка. Смещение задать равным КУ усилителя, используемого в схеме (в нашем примере 25 дБ). Если в схеме не используется усилитель смещение задать равным нулю. Нажать кнопку «Калибровка», дождаться окончания калибровки (рис. 7). После проведения калибровки выходная мощность ВАЦ будет скорректирована с учетом КУ используемого усилителя.

| <u>Ф</u> айл | <u>К</u> алибровка         | <u>У</u> правление            | Диаграмма | Трасса | Маркер | Профиль    | <u>В</u> ид | <u>С</u> правка |   |
|--------------|----------------------------|-------------------------------|-----------|--------|--------|------------|-------------|-----------------|---|
|              | 浄 <u>М</u> астер           | калибровки                    |           | F6     | •      | Измерение  | -           | \$P \$          | 1 |
|              | <u>О</u> тключи<br>Калибро | нть коррекцию<br>вка мошности |           | •      | Коррек | шия выходн | ой мо       | шности          | 1 |

| Параметры выходной моц | цности     |             | Измеритель мощности                           |
|------------------------|------------|-------------|-----------------------------------------------|
|                        | TIOPT 1    | TIOPT 2     | Статус: подключен                             |
| Значение на выходе:    | 15 дБм 🔺   | -10 дБм 🔺 > | Информация: Micran, PLS26, 1131190099, В. 6.0 |
| Смещение:              | 25 дБ 🔶 🕨  | 0 дБ 🔹 🕨    |                                               |
| Коррекция:             | Включена   | Включена    |                                               |
| 3                      | Калибровка | Калибровка  | 2                                             |
| Допустимое отклонение  | мощности:  | 0,5 дБ 🔹 🕨  | Отключить                                     |
|                        |            |             |                                               |

Рис. 7. Проведение калибровки выходной мощности ВАЦ

 Соединить порты ВАЦ между собой. Провести калибровку приёмника второго порта в выходном частотном диапазоне умножителя (12...26 ГГц). Выбрать в главном меню Калибровка -> Калибровка мощности -> Коррекция приёмников. В окне «Коррекция приёмников» нажать кнопку «Калибровка». Дождаться окончания калибровки (рис. 8).

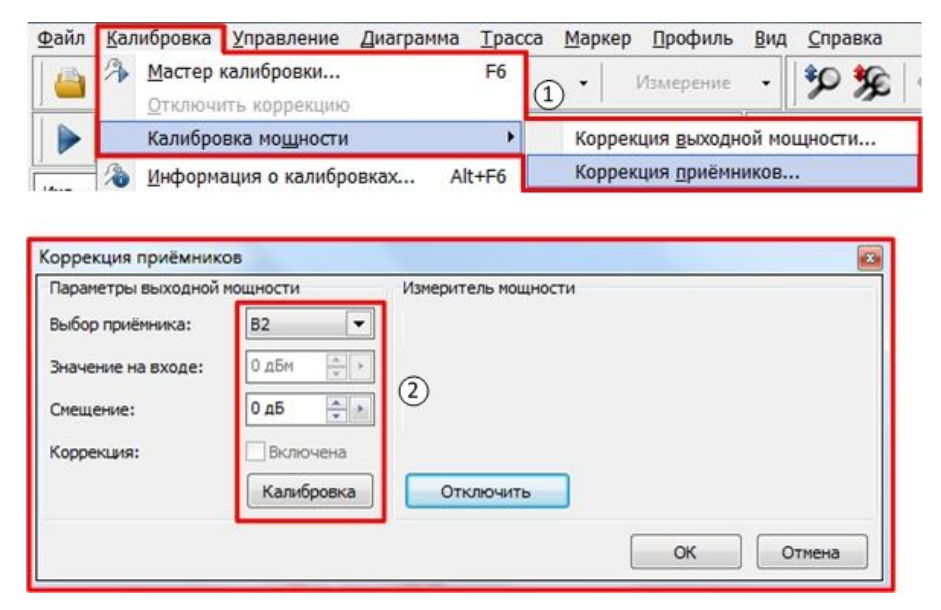

Рис. 8. Проведение калибровки приёмника второго порта ВАЦ

10. Выбрать в главном меню *Калибровка -> Мастер калибровки*. Провести однопортовую SOLT калибровку первого порта **во входном диапазоне рабочих частот умножителя**, следуя указаниям мастера калибровки, рис. 9.

| аил                 | <u>К</u> алибровка                 | <u>У</u> правление     | Диаграмма Трасс                                  |                            |
|---------------------|------------------------------------|------------------------|--------------------------------------------------|----------------------------|
|                     | 洛 <u>М</u> астер                   | калибровки             | F6                                               |                            |
| -                   | Отключ                             | ить коррекцию          |                                                  |                            |
| Лсполь              | ьзуемые порты                      |                        |                                                  |                            |
| 🗇 пор               | оты 1, 2                           |                        | 🔘 порт 1                                         | 🔘 порт 2                   |
| Конфи               | гурация портов                     | исследуемого у         | стройства                                        |                            |
|                     | Соединител                         | њ:                     | Калибровочный набор:                             | Описание набора:           |
| Порт 1              | L: 3,5/SMA ви                      | лка 💌                  | HKMM-13-13P Nº21960905                           | 535 Соединители тип 3,5 мм |
| Порт 2              | 3,5/SMA ви                         | лка 💌                  | HKMM-13-13P Nº21960905                           | 535 Соединители тип 3,5 мм |
|                     |                                    |                        | 100 million                                      |                            |
| R                   | ) Illar 1 и                        | 3.3                    | Список калибровочн                               | ных наборов                |
| Ş                   | <sup>)</sup> Шаг1и                 | з 3                    | Список калибровочн                               | ных наборов                |
| орт 1<br>х          | ) Шаг 1 и                          | з 3                    | Список калибровочн                               | ных наборов                |
| орт 1<br>- Х<br>- К | ) Шаг 1 и                          | з 3                    | Список калибровочн                               | ных наборов                |
| орт 1<br>К<br>С     | ) Шаг 1 и                          | з 3                    | Список калибровочн                               | ных наборов                |
| OPT 1<br>X          | ) Шаг 1 и<br>х<br>зн               | з 3                    | Список калибровочн                               | ных наборов                |
| орт 1<br>К<br>С     | ) Шаг 1 и<br>х<br>з<br>н<br>Подклю | з 3                    | Список калибровочн<br>( в)» (№2251090535) на п   | ных наборов                |
| орт 1<br>- Х<br>- К | ) Шаг 1 и                          | з 3<br>чите нагрузку « | Список калибровочн<br>XX (в)» (№2251090535) на п | ных наборов                |
| OPT 1<br>X          | ) Шаг 1 и<br>х<br>з<br>н<br>Подклю | з 3<br>чите нагрузку « | Список калибровочн<br>XX (в)» (№2251090535) на п | ных наборов                |

Рис. 9. SOLT калибровка первого порта

11. Выбрать в главном меню Калибровка -> Мастер калибровки. Провести однопортовую SOLT калибровку второго порта в выходном диапазоне рабочих частот умножителя, следуя указаниям мастера калибровки, рис. 10.

| ил <u>К</u> | (алибровка                         | <u>У</u> правление | Диаграмма                                  | Tpacc                                                    |     |                        |
|-------------|------------------------------------|--------------------|--------------------------------------------|----------------------------------------------------------|-----|------------------------|
| <u>a</u> 2  | Мастер и<br>Мастер и               | калибровки         | (                                          | F6                                                       |     |                        |
| -           | <u>О</u> тключи                    | ть коррекци        | ю                                          | L                                                        |     |                        |
| 1спользу    | уемые порты                        |                    |                                            |                                                          |     |                        |
| опорты      | ol 1, 2                            |                    | 🔘 порт 1                                   |                                                          | Опо | рт 2                   |
| Сонфигу     | рация портов                       | исследуемого       | устройства                                 |                                                          |     |                        |
|             | Соединител                         | ь:                 | Калибровочнь                               | ый набор:                                                |     | Описание набора:       |
| юрт 1:      | 3,5/SMA вил                        | ка 💌               | HKMM-13-13P                                | Nº2196090535                                             | •   | Соединители тип 3,5 мм |
|             |                                    |                    |                                            |                                                          |     | 100                    |
| 1орт 2:     | 3,5/SMA вил                        | ка 🔻               | HKMM-13-13P                                | Nº2196090535                                             |     | Соединители тип 3,5 мм |
| Юрт 2:      | 3,5/SMA вил<br>Шаг 1 из            | ка •<br>з 3        | НКММ-13-13Р                                | №2196090535<br>калибровочных набор                       | 008 | Соединители тип 3,5 м  |
| юрт 2:      | 3,5/SMA вил<br>Шаг 1 и:            | ка •<br>з 3        | НКММ-13-13Р                                | №2196090535<br>калибровочных набо;                       | 008 | Соединители тип 3,5 м  |
| Торт 2:     | 3,5/SMA вил<br>Шаг 1 и:            | <sub>ка</sub> –    | НКММ-13-13Р                                | №2196090535<br>калибровочных набо;                       | 008 | Соединители тип 3,5 м  |
| Торт 2:     | 3,5/SMA вил                        | ĸa ▼<br>3 3        | НКММ-13-13Р                                | №2196090535<br>калибровочных набор                       | 008 | Соединители тип 3,5 м  |
| Торт 2:     | 3,5/SMA вил                        | ĸa <b>▼</b><br>3 3 | НКММ-13-13Р<br>Список и                    | №2196090535<br>калибровочных набор                       | V08 | Соединители тип 3,5 м  |
| орт 2       | 3,5/SMA вил<br>Шаг 1 и:<br>Подключ | ка •               | НКММ-13-13Р<br>Список №<br>«XX (в)» (№2251 | №2196090535<br>калибровочных набор<br>090535) на порт 2. |     | Соединители тип 3,5 м  |

Рис. 10. SOLT калибровка второго порта

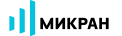

12. В панели управления «Преобразование частоты» установить множитель частоты в соответствии с коэффициентом умножения исследуемого умножителя по формуле, приведенной ниже.

$$f_2 = \frac{a}{b}f_1 + \frac{c}{d}f_{\Gamma} + f_{\rm CM}$$

где f<sub>1</sub> – частота зондирующего сигнала и приёмников первого порта;

f<sub>2</sub> – частота зондирующего сигнала и приёмников второго порта;

 $f_r$  – частота гетеродина (при отсутствии внешнего гетеродина множитель «с» задается равным нулю;

f<sub>см</sub> – смещение частоты, представляющее дополнительную отстройку;

- а множитель частоты первого порта;
- **b** делитель частоты второго порта;
- с множитель частоты гетеродина;
- d делитель частоты гетеродина.

В случае измерения умножителей частоты, которые характеризуются формулой  $f_2 = N \cdot f_1$ , коэффициент a – является множителем N для  $f_1$ . Изменяя коэффициент a можно измерить уровень прохождения 2, 3, 4 и т.д. гармоник через умножитель. При измерении не используется гетеродин, множитель частоты гетеродина c устанавливается равным нулю. Дополнительное смещение так же не задается,  $f_{cm} = 0$ .

В нашем примере коэффициент умножения равен 2, гетеродин не используется, рис. 11.

| Преобразование          |                |
|-------------------------|----------------|
|                         | вкл            |
| Векторная коррекция     |                |
|                         | Выкл           |
| Множитель/делитель част | оты Р4         |
| 2                       | 1              |
| Старт гетеродина        |                |
|                         | 0 Гц           |
| Стоп гетеродина         |                |
|                         | 0 Гц           |
| Множитель/делитель част | оты гетеродина |
| 0                       | 1              |
| Смещение                |                |
|                         | 0 Гц           |
| Старт/стоп ПЧ           |                |
| 12 554                  | 26 FFu         |

Рис. 11. Настройка преобразования частоты

13. Создать измерительную трассу для коэффициента преобразования SC<sub>21</sub>, рис. 12.

| <u>⊅</u> айл <u>К</u> али | ибровка | Управление Диагра     | амма <u>Т</u> расса <u>М</u> арк                                                                                                    | кер Профиль         | <u>В</u> ид <u>С</u> правка |     |                                    |       |                                                                        |                  |                                 |                     |           |
|---------------------------|---------|-----------------------|----------------------------------------------------------------------------------------------------|---------------------|-----------------------------|-----|------------------------------------|-------|------------------------------------------------------------------------|------------------|---------------------------------|---------------------|-----------|
|                           | è 👍 '   | 술 🕜 🛛 м               | одуль КП [дБ] 🛛 👻                                                                                                    | SC21                | - 🎾 %                       | 0   |                                    | •     |                                                                        |                  |                                 |                     |           |
| •                         | СВЧ     | A 1                   | 2 👫 5% 🛛                                                                                                    | <b>***</b> • 🔊      | 😂 S2 S                      | 4 🕅 | ٠                                  |       |                                                                        |                  |                                 |                     |           |
| Имя                       | Тип     | Кнл/Изм. Опоря        | н. Ед./дел. П Ф                                                                                                    | Формат              | Функции                     |     |                                    |       |                                                                        |                  | >:                              | >                   |           |
| V Tpc1                    | И       | SC21 0 дБ             | Автомасштаб                                                                                                    | Молиль КП. дБ]<br>А |                             |     |                                    |       |                                                                        |                  | Преобразован                    | ие частоты          | ŝ         |
| о<br>дБм                  |         |                       | Запомнить                                                                                                    | Ctrl+R              |                             |     |                                    | -     |                                                                        |                  | Преобразование                  |                     | f         |
| 10 KFL 40                 | 0 -     |                       | удалить                                                                                                    | Del                 |                             |     |                                    | *     | Автомасштао диаграммы Сtri+<br>Создать измерительную трассу            | Ctrl+N           | Векторная коррекция             | ВКЛ                 | p         |
| 30                        | 0       |                       | <u>И</u> змерение<br>Формат                                                                                                    | •                   | <u>S</u> 11<br>S <u>2</u> 1 |     |                                    | 编 100 | Создать <u>м</u> атематическую трассу<br><u>В</u> ыделить все трассы   | Ctrl+M<br>Ctrl+A | Множитель/делитель част         | выкл                | Q         |
| 20                        | 0       |                       | А Усреднение                                                                                                    | •                   | S <u>1</u> 2<br>S22         |     |                                    |       | Маркеры                                                                | •                | 2                               | 1                   | O         |
| 10                        | 0       |                       | <ul> <li>Фазовая задер</li> <li>Фильтрация</li> <li>Впоношило обс</li> </ul>                                                                                                    | ржка                | Приёмники                   | -   |                                    | **    | <u>О</u> тчет<br><u>О</u> ткрыть данные                                | Ctrl+P<br>Ctrl+Y | Старт гетеродина                | 0 Гц                | M         |
| ¢                         | 0       |                       | <ul> <li>Временная области в ременная области в ременная облас</li> </ul> |                     | Проводимость                |     | (21                                | 맴     | <u>С</u> охранить данные<br><u>П</u> ериодическое сохранение SnP файло | Ctrl+T           | Стоп гетеродина                 | 0 Гц                | MA        |
| -11                       | 0       |                       | Ограничение                                                                                                    |                     | Измерение шума              | • • | <u>S</u> C21<br><u>a</u> 1c (1->2) |       | Создать диаграмму<br>Закрыть диаграмму                                 |                  | Множитель/делитель част<br>О    | оты гетеродина<br>1 | ₩¢        |
| -21                       | 0       |                       |                                                                                                    |                     |                             |     | <u>b</u> 1c (1->2)                 | 8     | Расположение диаграмм                                                  |                  | Смещение                        |                     | 4         |
|                           |         |                       |                                                                                                    |                     |                             |     | a2 <u>c</u> (1->2)<br>b2c (1->2)   |       |                                                                        | 8                | Company (strained Bill)         | 0 Гц                | $\otimes$ |
| -3                        | 0-      |                       |                                                                                                    |                     |                             | _   |                                    |       |                                                                        |                  | 12 ГГц                          | 26 ГГц              | P         |
| -4                        | 0       |                       |                                                                                                    |                     |                             |     |                                    | -     |                                                                        |                  | Отображать частоты<br>приёмника |                     | MAX.      |
| 12                        | ГГЦ     |                       | F->[F*] 501                                                                                                    |                     | 19 ГГ                       | u.  |                                    |       | 14 rru                                                                 | 26 ГГц           |                                 |                     | Ø         |
| 4226/3 11331              | 180005  | r4226-1133180005.tetz | Подключен                                                                                                    | ОГ ВНУТР            | C/BX -                      | 3   | С/ВЫХ -                            | T=37° | С 139 мс                                                               |                  |                                 |                     |           |

Рис. 12. Создание измерительной трассы для коэффициента преобразования SC21

14. В панели управления «Преобразование частоты» можно задавать отображаемый диапазон частот путем выбора в окне «Отображать частоты». Измерение S<sub>11</sub> проводим во входном частотном диапазоне работы умножителя (6...13 ГГц), отображаем частоту зондирования, а S<sub>22</sub> и SC<sub>21</sub> в выходном частотном диапазоне работы умножителя (12...26 ГГц), отображаем частоты приёмника. Результат измерения приведен на рис. 13 и рис. 14.

| микран                                  |                            |             |     | MD70    | 1     |      |        |          |                                                                                                    | 26.09.2019<br>15:16:32 |  |  |
|-----------------------------------------|----------------------------|-------------|-----|---------|-------|------|--------|----------|----------------------------------------------------------------------------------------------------|------------------------|--|--|
| 226/3 1133180005, Graphit 2.5.27<br>701 |                            |             |     |         |       |      |        |          |                                                                                                    |                        |  |  |
| 01<br>Трс3_П1                           | SC21                       | Модуль КП [ | дБ] | Оп 4 дБ | 3 дБ/ | дел  | Поз 5  | Tpc3 [14 | :52:42, 26.0                                                                                                    | 09.2019] Cr.           |  |  |
| Tpc4_I1                                 | \$22                       | Ампл лог [д | 6]  | Оп 4 дБ | 3 дБ/ | дел  | Поз 5  | Tpc4 [14 | 52:46, 26.0                                                                                                    | 09.2019] Cr.           |  |  |
|                                         |                            |             | 1 1 | 1       | 11    | 1    |        |          |                                                                                                    | 1                      |  |  |
| 16                                      |                            |             |     |         |       |      |        |          | -                                                                                                    |                        |  |  |
| 1 13                                    |                            | ~~~~~       |     |         |       |      |        |          | -                                                                                                    |                        |  |  |
| 10                                      |                            |             |     |         |       | ~~~~ |        |          |                                                                                                    |                        |  |  |
|                                         |                            |             |     |         |       |      |        |          |                                                                                                    |                        |  |  |
|                                         |                            |             |     |         |       |      |        |          |                                                                                                    |                        |  |  |
| 4                                       |                            |             |     |         |       |      |        |          |                                                                                                    |                        |  |  |
| 1                                       |                            |             |     |         |       |      |        |          |                                                                                                    |                        |  |  |
| -2                                      |                            |             |     |         |       |      |        |          |                                                                                                    | -                      |  |  |
| -5-                                     |                            |             |     |         |       |      |        |          |                                                                                                    | -                      |  |  |
| .8                                      |                            |             |     |         |       |      |        |          |                                                                                                    |                        |  |  |
|                                         | 2                          | 3           | 4   | 5       | 6     | 7    |        | 8        | 9                                                                                                    | 10                     |  |  |
| 12 ГГц 🔲                                | n na <b>h</b> é ta na sina | F->[F*] 501 |     | 19 FFu  |       |      | 14 FFu |          | le le le le che de che de che de che de che de che de che de che de che de che de che de che de che de che de c | 20                     |  |  |

| Маркеры | 1             | 2             | 3             | 4             | 5             | 6             | 7             | 8             | 9             | 10            |
|---------|---------------|---------------|---------------|---------------|---------------|---------------|---------------|---------------|---------------|---------------|
| Позиция | 13,000000 ГГц | 14,000000 ГГц | 16,000000 ГГц | 17,000000 ГГц | 19,000000 ГГц | 20,000000 ГГц | 21,000000 ГГц | 23,000000 ГГц | 24,000000 ГГц | 25,000000 ГГц |
| Трс3_П1 | 13,273 дБ (!) | 13,592 дБ (!) | 12,399 дБ (!) | 12,847 дБ (!) | 11,325 дБ     | 11,329 дБ (!) | 11,658 дБ (!) | 11,813 дБ (!) | 10,802 дБ (!) | 10,044 дБ (!) |
| Трс4_П1 | -3,190 дБ (!) | -3,702 дБ (!) | -2,695 дБ (!) | -5,142 дБ (!) | -4,714 дБ     | -4,467 дБ (!) | -3,831 дБ (!) | -3,643 дБ (!) | -3,731 дБ (!) | -3,711 дБ (!) |

Рис. 13. Результаты измерения. Коэффициент преобразования SC21, коэффициент отражения S22.

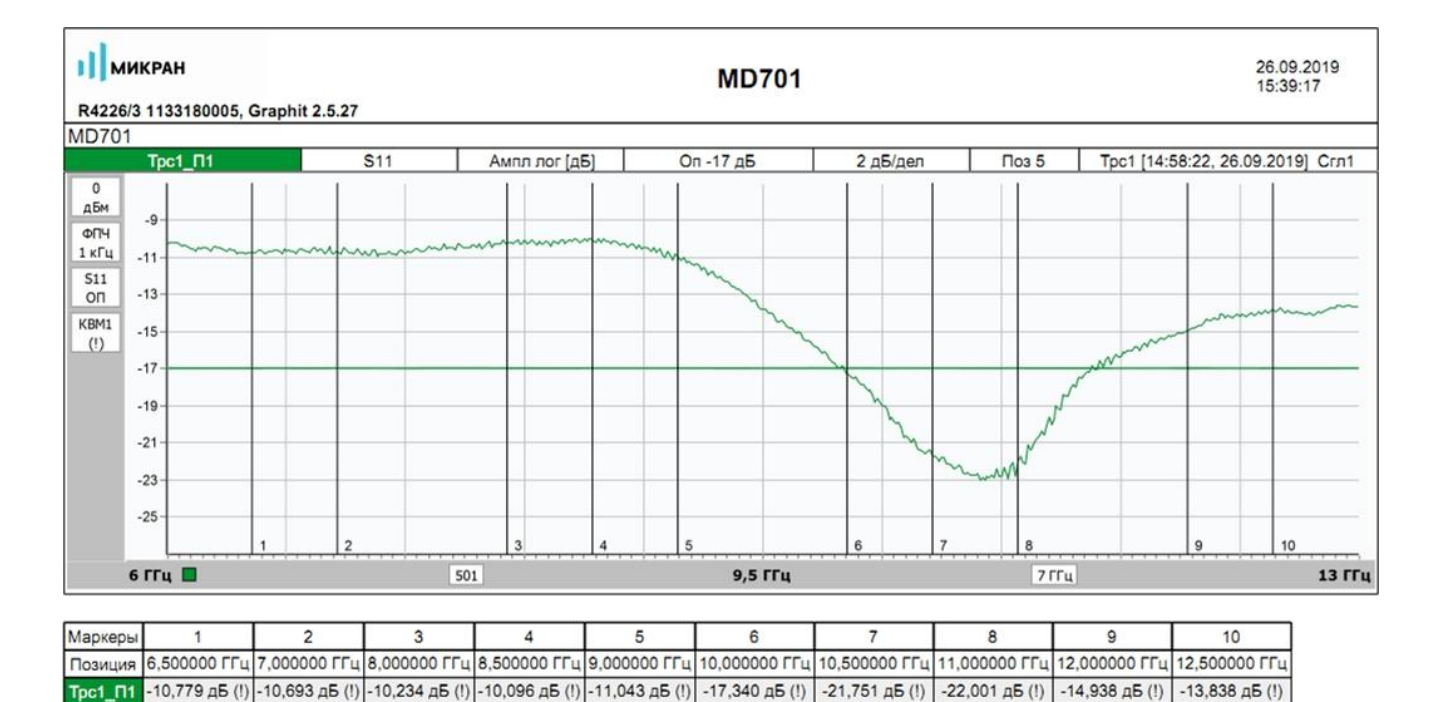

Рис. 14. Результаты измерения. Коэффициент отражения S<sub>11</sub>.

#### Измерение смесителей

Векторный анализатор цепей (ВАЦ) Р4226А «Панорама» позволяет проводить измерение коэффициента преобразования смесителей со скалярной и векторной калибровкой.

При измерении смесителей необходимо использовать внешний генератор сигнала гетеродина. Необходимо соединить входы и выходы синхронизации генератора и ВАЦ для синхронной перестройки по частоте, рис 15. Также необходимо соединить выход опорного сигнала генератора и вход опорного сигнала ВАЦ.

**ПРИМЕЧАНИЕ** Использование общей опорной частоты ВАЦ и генератора является обязательным условием для корректных измерений.

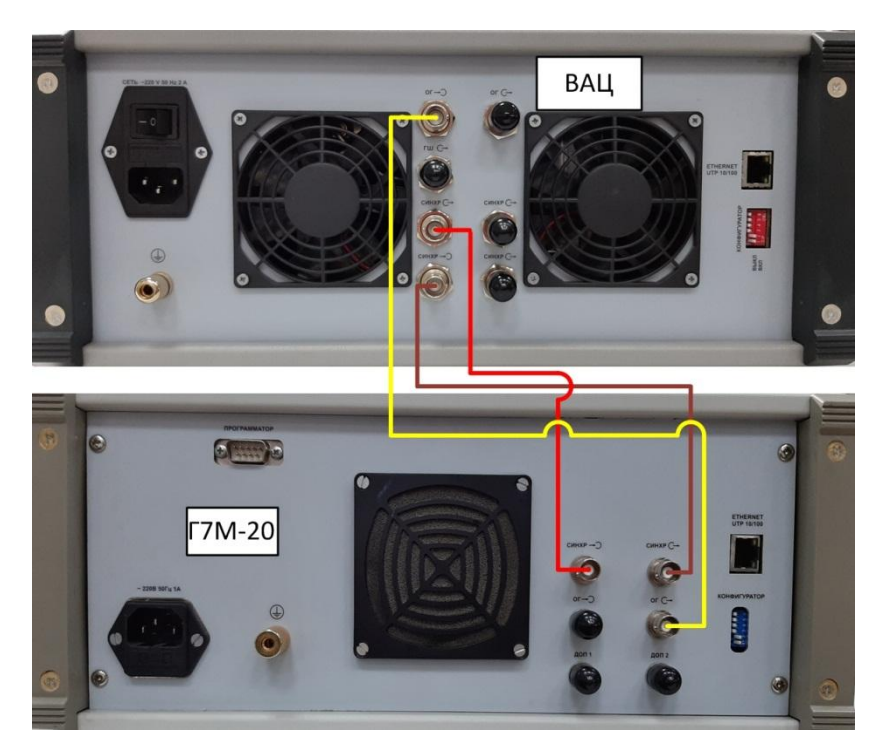

Рис. 15. Синхронизация ВАЦ и гетеродина

В качестве генератора сигнала гетеродина в данной инструкции используются приборы производства компании «Микран» серии «Г7М», «PLG», «P2M».

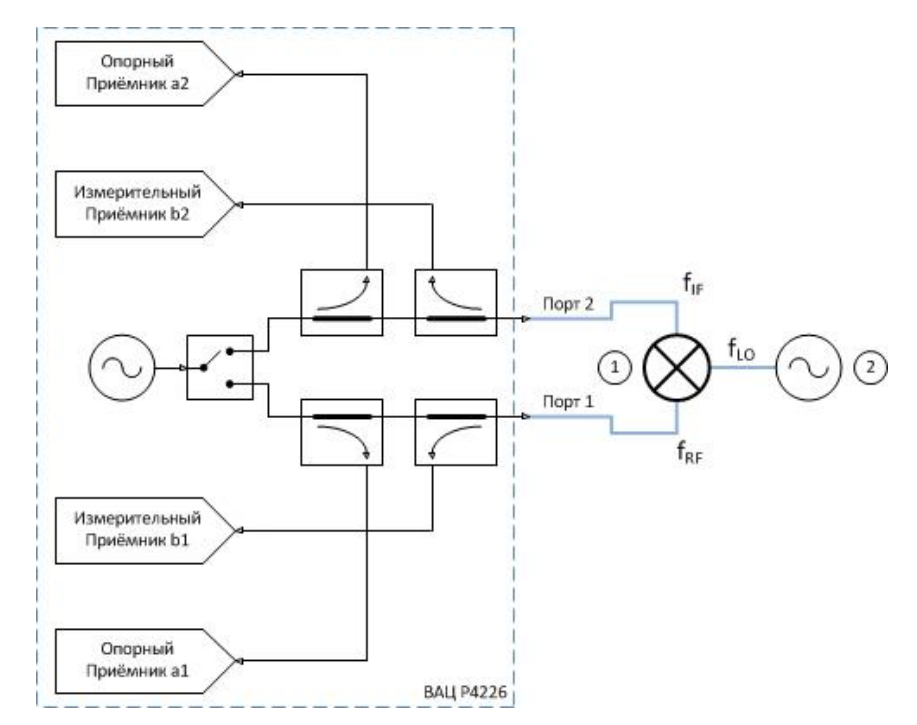

## Схемы измерения смесителей со скалярной калибровкой

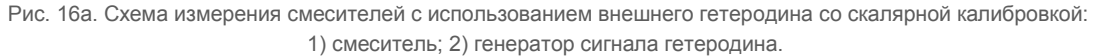

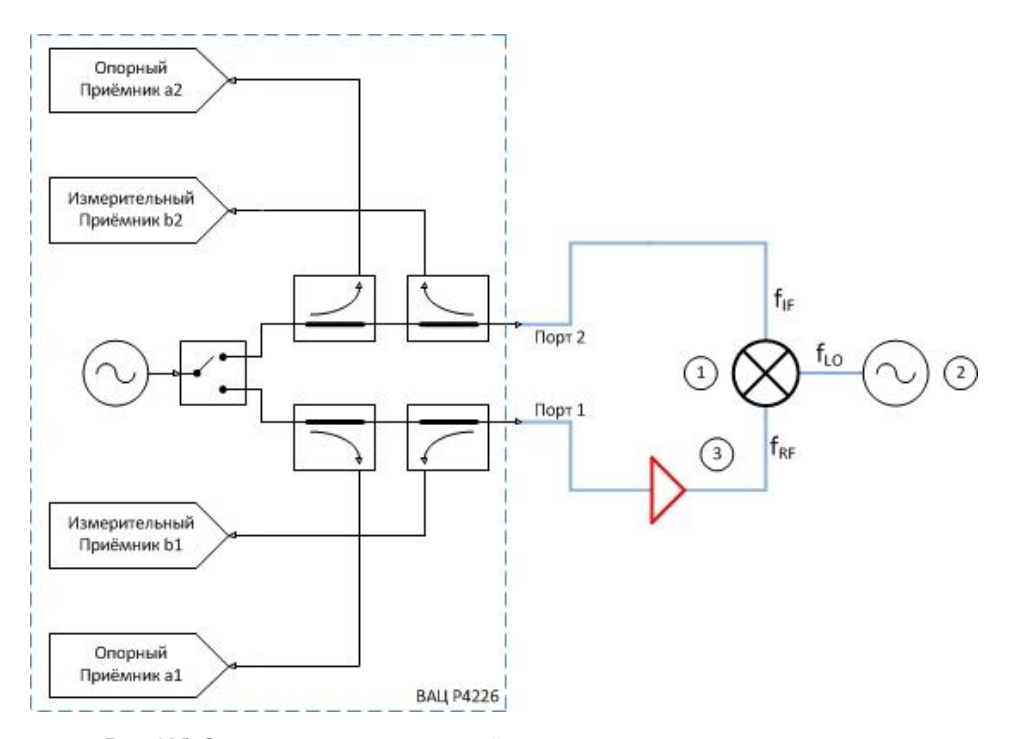

Рис. 16б. Схема измерения смесителей с использованием внешнего гетеродина со скалярной калибровкой, дополнительным усилением зондирующего сигнала: 1) смеситель; 2) генератор сигнала гетеродина; 3) усилитель.

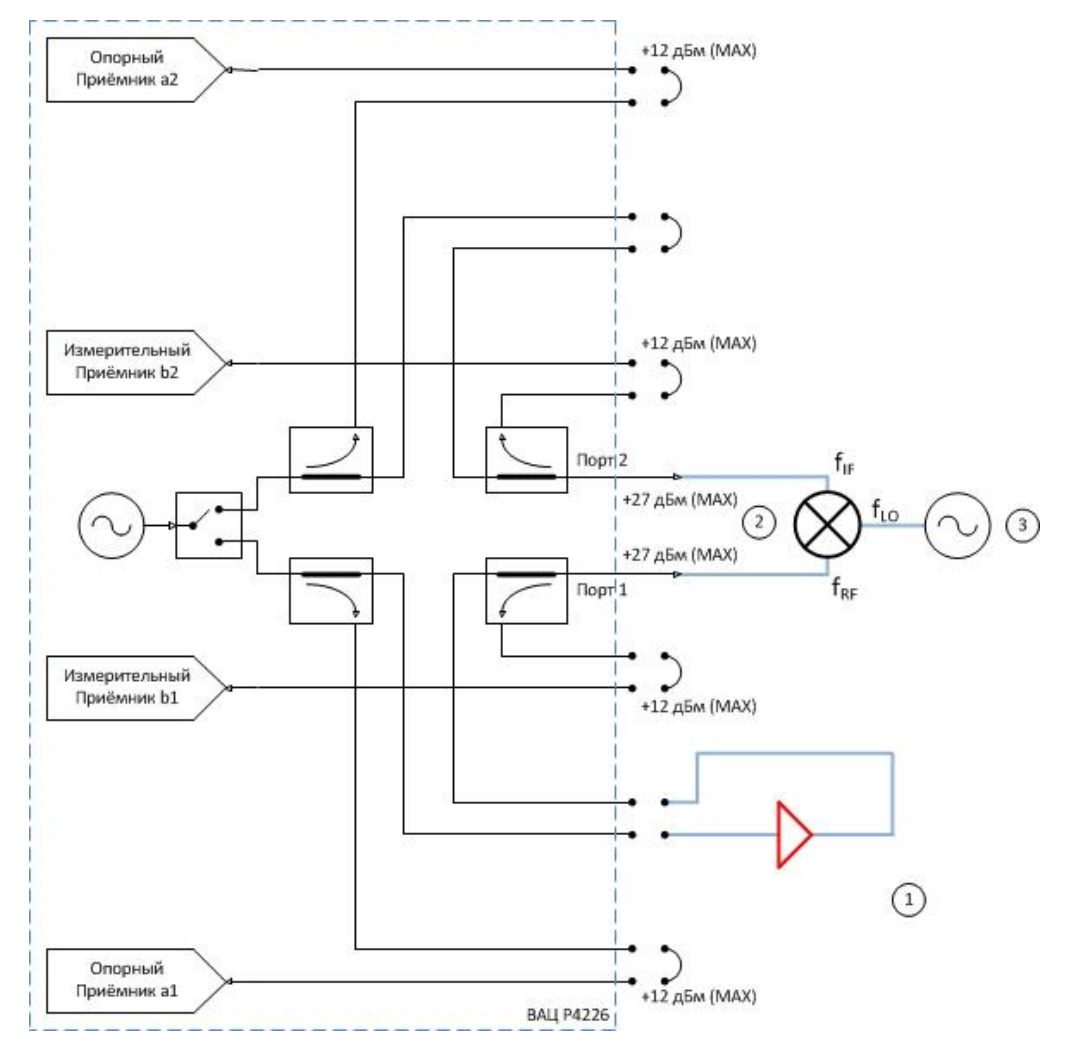

Рис. 16в. Схема измерения смесителей с использованием внешнего гетеродина со скалярной калибровкой, дополнительным усилением зондирующего сигнала с возможностью измерения коэффициента отражения: 1) усилитель; 2) смеситель; 3) генератор сигнала гетеродина.

Параметры, которые схема позволяет измерить: SC<sub>21</sub>; b2c; S<sub>22</sub>; коэффициент преобразования на произвольной ПЧ; S<sub>11</sub>, S<sub>12</sub>, S<sub>21</sub>, для схем на рис. 16а и 16в.

Устройства и опции, необходимые для проведения измерения: ВАЦ «Панорама» с опцией «СЧП» (с опцией «ДПА» для схемы на рис. 16в); измеритель мощности; калибровочный набор или электронный калибратор; кабельные сборки.

Калибровки, необходимые для проведения измерения: двухпортовая калибровка S-параметров; калибровка выходной мощности первого порта; калибровка приёмника второго порта, если измеряемое устройство не подключено напрямую к порту.

Схема на рис. 16б не позволяет измерить коэффициент отражения S<sub>11</sub> так как в схеме используется усилитель, который значительно ослабляет сигнал, отраженный от входного порта умножителя за счет развязки.

Опция «ДПА» предоставляет пользователю прямой доступ к СВЧ-входам приемников и СВЧ – выходам генератора.

<u>ПРИМЕЧАНИЕ</u> Применяя схему измерения на рис. 16в, необходимо помнить о том, что приёмники ВАЦ должны находиться в линейном режиме работы и при необходимости устанавливать аттенюаторы. Подробнее об уровнях входного сигнала можно узнать в инструкции по применению ВАЦ Р4212/Р4226 «Панорама» Опция «ДПА», которую можно скачать на сайте www.micran.ru.

#### Пример 2.

Проведем измерение коэффициента преобразования SC<sub>21</sub>, коэффициенты отражения S<sub>11</sub>, S<sub>22</sub>, развязку S<sub>21</sub> смесителя «MD621» производства компании «Микран» со скалярной калибровкой. Характеристики устройства приведены в таблице 2. Частотный диапазон входного сигнала (**RF**) = 3,05...20 ГГц, сигнала гетеродина (**LO**) = 3...19,95 ГГц, промежуточная частота (**IF**) = 50 МГц. Мощность зондирования 0 дБм.

### Таблица 2. Технические характеристики смесителя «MD621»

| Диапазон частот, ГГц                                  | 36 | 610 | 1017 | 1726 |
|-------------------------------------------------------|----|-----|------|------|
| Потери преобразования, CL *, дБ                       | 13 | 8   | 10   | 13   |
| Сжатие на 1 дБ по входу, Р1 *, дБм                    | 10 | 12  | 12   | 13   |
| Интермодуляция третьего порядка, IIP3 **, дБм         | 20 | 16  | 20   | 22   |
| Возвратные потери по входу RF, RL <sub>RF</sub> *, дБ | 5  | 6   | 6    | 5    |
| Возвратные потери по входу LO, RL <sub>LO</sub> *, дБ | 5  | 6   | 5    | 5    |
| Изоляция LO-RF, дБн                                   | 35 | 35  | 35   | 30   |
| Изоляция RF-IF, дБн                                   | 15 | 20  | 20   | 20   |
| Изоляция LO-IF, дБн                                   | 18 | 20  | 25   | 25   |

Для измерения параметров смесителя будем использовать схему, приведенную на рис. 17.

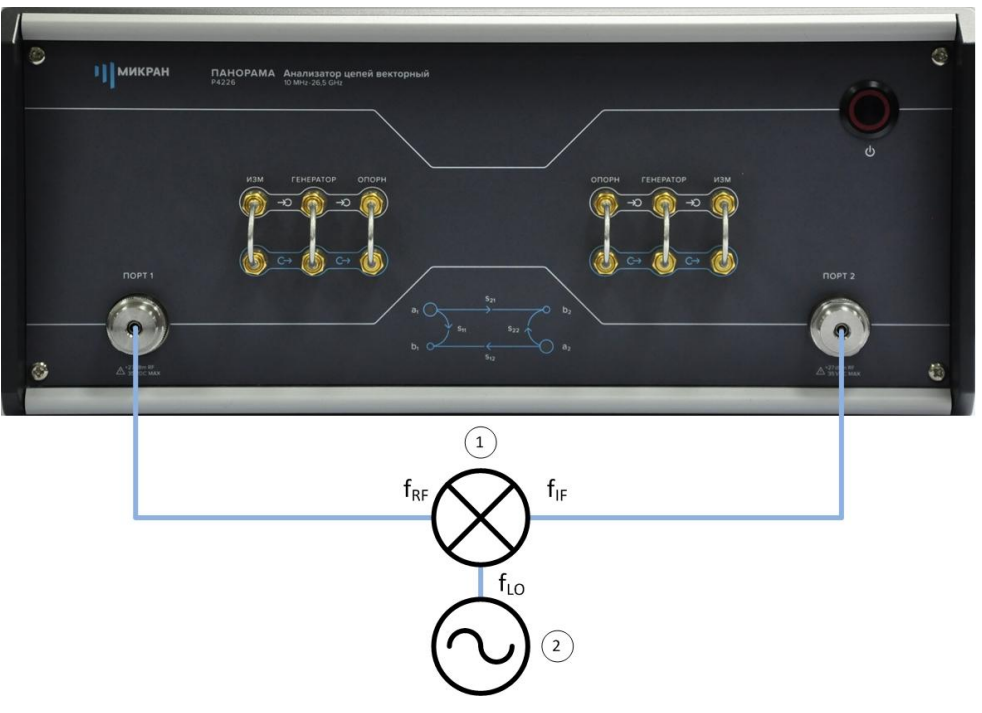

Рис. 17. Схема измерения смесителя «MD621» со скалярной калибровкой: 1) смеситель «MD621»; 2) генератор сигнала гетеродина.

В качестве источника сигнала гетеродина и эталонного измерителя мощности используем синтезатор частот серии «Г7М-20» и измеритель мощности «PLS26» производства компании «Микран» соответственно.

- 1. Подготовить ВАЦ к работе;
- 2. Запустить программное обеспечение Graphit;
- 3. Осуществить подключение к прибору, рис. 18;

| Описание                                                                                               | Адрес прибора          | Тип                  | Серийный номер | Состояние | - D.uz6nzuuzz             |  |  |
|----------------------------------------------------------------------------------------------------|------------------------|----------------------|----------------|-----------|---------------------------|--|--|
| P4M-18/3 1102170230                                                                                    | r4m-18-1102170230.tetz | P4M-18/3             | 1102170230     | Свободен  | В изоранное               |  |  |
| P4M-18 1102080016                                                                                      | r4m-18-1102080016.tetz | P4M-18               | 1102080016     | Занят     |                           |  |  |
| P4M-18 1102099999                                                                                      | r4m-18-1102099999.tetz | P4M-18               | 1102099999     | Занят     |                           |  |  |
| P4213/4 1132190048                                                                                     | r4213-1132190048.tetz  | P4213/4              | 1132190048     | Занят     | Повторить поиск           |  |  |
| P4213/6 1132190055                                                                                     | r4213-1132190055.tetz  | P4213/6              | 1132190055     | Занят     |                           |  |  |
| P4226/5 1133180038                                                                                     | r4226-1133180038.tetz  | P4226/5              | 1133180038     | Свободен  | Все приборы               |  |  |
| P4226A 1133190021                                                                                      | r4226-1133190021.tetz  | P4226A               | 1133190021     | Свободен  |                           |  |  |
| R4226 1133150001                                                                                       | r4226-1133150001.tetz  | R4226                | 1133150001     | Занят     | <u> </u>                  |  |  |
| Выберите прибор для подключения<br>или перетащите запись в список<br>избранных приборов при помощи мыц |                        | ения<br>к<br>щи мыши |                |           | Подключаться по умолчании |  |  |

Рис. 18. Подключение к ВАЦ

- 4. Сбросить настройки программного обеспечения Graphit по умолчанию, для этого нажать кнопку «Восстановить начальные параметры»
- 5. В панели управления «Мощность» установить параметры мощности зондирования 0 дБм, рис. 19;

| р мощн                             | ость         |
|------------------------------------|--------------|
| Старт                              | f            |
| Стоп                               | p            |
| Центр                              |              |
|                                    | 0 дБм        |
| Полоса                             | Ш            |
| Точек                              | MA           |
| Управление аттенюаторам            | м            |
| ручное<br>Аттенюатор генератора (г | торт 1 / 2)  |
| 0 дБ                               | 0 дБ         |
| Аттенюаторы приёмников             | (порт 1 / 2) |
| 0 дБ                               | 0 дБ         |

Рис. 19. Установка мощности зондирования для измерения смесителя «MD621»

6. Выбрать в главном меню *Калибровка -> Мастер калибровки*. Провести двухпортовую SOLT калибровку в частотном диапазоне, **включающем в себя весь рабочий диапазон смесителя**, рис. 20. В нашем случае частотный диапазон для проведения калибровки 50 МГц...20 ГГц;

|          |                |           | 🕞 Р4. Векторный анализатор цепей [Emulator] - Graphit 2.5                        |                                            |
|----------|----------------|-----------|----------------------------------------------------------------------------------|--------------------------------------------|
| C        |                | 6         | Файл <u>К</u> алибровка <u>У</u> правление Диаграмма <u>Т</u> расс               |                                            |
| 1        | Частота        | ۲Q3       | Мастер калибровки F6                                                             |                                            |
| Старт    |                | C         | Отключить коррекцию                                                              |                                            |
|          | 50 МГц         | T         | Используемые порты                                                               |                                            |
| Cron     |                | p         | Опорты 1, 2                                                                      | порт 2                                     |
| Croit    | 20 ГГц         |           | Конфигурация портов исследуеного устройства<br>Соединитель: Калибровочный набор: | Описание набора:                           |
| Центр    |                | 1~        | Порт 1: 3,5/SMA вилка ▼ НКММ-13-13Р №2196090535 ▼                                | <ul> <li>Соединители тип 3,5 мм</li> </ul> |
|          | 10,025 ГГц     | 0         | Порт 2: 3,5/SMA розетка ▼ НКММ-13-13Р №2196090535 •                              | • Соединители тип 3,5 мм                   |
| Полоса   |                |           | Список калибровочных наборов                                                     |                                            |
|          | 19,95 ПЦ       | JU L      | Pa                                                                               |                                            |
| Точек    | 504            | MA        | Шаг 1 из 7                                                                       |                                            |
|          | 501            |           | Порт 1                                                                           |                                            |
| Сканиров | ание по списку | MO        | - xx                                                                             |                                            |
|          | Список         |           | CH K3                                                                            |                                            |
|          | Полиций оброр  | - Th      | Порт 2                                                                           | •                                          |
|          | полный обзор   | $\otimes$ | КЗ<br>Подключите нагрузку «ХХ (в)» (№2251090535) на порт 1.                      | <u> </u>                                   |
|          | Нулевой обзор  |           | Порты 1,2                                                                        |                                            |
|          | nynebon oodop  |           | Проход                                                                           | Мера отражения                             |

Рис. 20. Установка частотного диапазона и проведение калибровки S-параметров для измерения смесителя «MD621»

 Подключить эталонный измеритель мощности к первому порту ВАЦ в плоскости калибровки S-параметров, рис. 21;

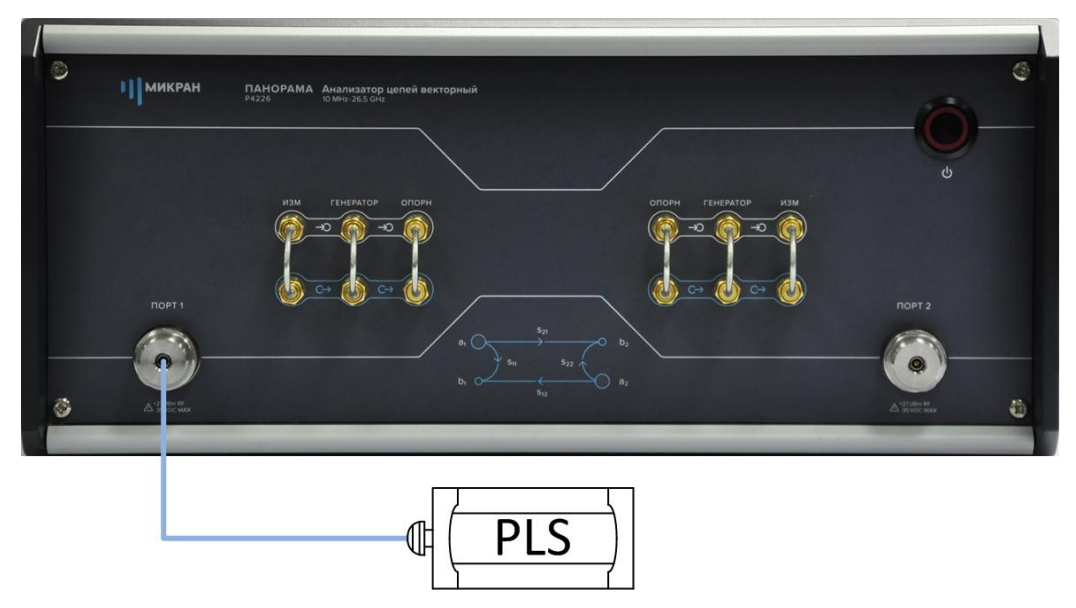

Рис. 21. Подключение измерителя мощности к ВАЦ

8. Провести калибровку выходной мощности ВАЦ в частотном диапазоне, включающем в себя входные и выходные частоты смесителя (50 МГц...20 ГГц), рис. 22;

| Файл Калибровка Управление Д    | иаграмма <u>Трасса</u> | <u>Маркер Профиль Вид С</u> правка             |
|---------------------------------|------------------------|------------------------------------------------|
| 🛛 🐴 Мастер калибровки           | F6                     | - (1) - 🕸 🕸 🗟                                  |
| Отключить коррекцию             |                        |                                                |
| Калибровка мощности             | •                      | Коррекция выходной мощности                    |
|                                 | ках Alt+F6             | Коррекция приёмников                           |
| Параметры выходной мощности     |                        | Измеритель мощности                            |
| TOPT 1                          | TOPT 2                 | Статус: подключен                              |
| Значение на выходе: 0 дБм 🔔 >   | 0 дБм                  | Информация: Micran, PLS26, 1131180008, С. 1. 3 |
| Смещение: 0 дБ                  | 0 дБ                   |                                                |
| Koppergas:                      | Включена               |                                                |
|                                 |                        |                                                |
| Калибровка                      | Калибровка             | (2)                                            |
| Допустимое отклонение мощности: | 0,5 дБ 🔶 🕨             | Отключить                                      |
|                                 |                        |                                                |
|                                 |                        | ОК Отмена                                      |

Рис. 22. Проведение калибровки выходной мощности для измерения смесителя «MD621»

- 9. Собрать измерительную схему, изображенную на рис. 17;
- 10. В панели управления «Преобразования частоты» задать параметры гетеродина, рис. 23;

| 🔗 Преобразо                        | вание частоты           | ŝ  |
|------------------------------------|-------------------------|----|
| Преобразование                     | вкл                     | f  |
| Векторная коррекция                | Пвыкл                   | p  |
| Множитель/делитель                 | частоты Р4              | Q  |
| 1                                  | 1                       | 0  |
| Старт гетеродина                   | З ГГц                   | Ш  |
| Стоп гетеродина                    | 19,95 ГГц               | MA |
| -Множитель/делитель<br>-1          | частоты гетеродина<br>1 | ₩8 |
| Смещение                           | 0 Гц                    |    |
| Старт/стоп ПЧ                      |                         | Y  |
| 50 МГц                             | 50 МГц                  | F  |
| Отображать частоты<br>ЗОНДИРОВАНИЯ | -                       | ×۲ |

Рис. 23. Задание параметров преобразования частоты

| Синхрон                            | низация               | ŝ      |
|------------------------------------|-----------------------|--------|
| Синхровход<br>начало измерения     | -                     | f      |
| Инверсия синхровхода               | Выкл                  | p      |
| Синхровыход                        |                       | 2      |
| Инверсия синхровыхода              |                       |        |
| Длительность импульса              | <b>10</b> мкс         | JUL MA |
| Синхроген. (высокий/низк<br>100 нс | ий уровень)<br>900 нс | ₩¢     |
| Опорный генератор<br>автовыбор 🖕   | 10 МГц                | ₩      |
| Дополнител                         | ю                     |        |

Рис. 24. Настройка генератора сигнала гетеродина

#### V01.0000

| Ø        | Управление        | ¢+ ×  |
|----------|-------------------|-------|
| Режим ра | аботы:            |       |
| Сканиро  | вание по частоте  | -     |
| Режим за | пуска:            |       |
| Внешний  | i.                | -     |
| Момент з | апуска:           |       |
| Следуюш  | цая точка         | •     |
| Время уд | ержания точки:    |       |
| 10       | -                 | мкс 🔻 |
| f        | Частота           | r+ ×  |
| p        | Мощность          | ¢- ×  |
| C        | Синхронизация     |       |
| 0        | Опорный генератор | ¢+ ×  |

| Ф Уп                      | равление 🕂 🛪       |
|---------------------------|--------------------|
| f (                       | -lастота + ×       |
| Тип развертки<br>Линейный | 🛇 Логарифмический  |
| Старт:                    |                    |
| 3 000                     | 🗧 🖬 МГц 🔻          |
| Стоп:                     |                    |
| 19,95                     | 🗧 🖬 МГц 🔻          |
| Центр:                    |                    |
| 1 509,975                 | 🗧 🖬 МГц 🔻          |
| Полоса:                   |                    |
| 2 980,05                  | 🗧 🖬 МГц 🔻          |
| Количество точек:         |                    |
| 501                       |                    |
| Пол                       | ный диапазон       |
| <b>р</b> м                | ощность 4- х       |
| Син)                      | кронизация 🕂 🗙     |
| Опорн                     | ый генератор 🛛 🕂 🗙 |

| Q                                                                                 | Управлени                                                                                                    | ие                                                                                          | ¢⊢ ×  |
|-----------------------------------------------------------------------------------|----------------------------------------------------------------------------------------------------|---------------------------------------------------------------------------------------------|-------|
| f                                                                                 | Частота                                                                                                    |                                                                                             | ₽ ×   |
| p                                                                                 | Мощност                                                                                                    | ъ                                                                                           | ¢+ ×  |
| C                                                                                 | Синхрониза                                                                                                    | ция                                                                                         | ¢+ ×  |
| Режим с                                                                           | инхровыхода:                                                                                                    |                                                                                             |       |
| Захват Ф                                                                          | АПЧ/АРМ                                                                                                    |                                                                                             | •     |
| Инвер<br>Длительн                                                                 | тировать синхровы<br>ность сигнала синхр                                                                                                    | ход<br>ровыход                                                                              | a:    |
| 10                                                                                |                                                                                                    | ÷                                                                                           | мкс 🔻 |
| Парамет                                                                           | ры синхрогенератор                                                                                                    | oa:                                                                                         |       |
| 1 1 P P C 1 P C 4                                                                 | and the state of a second state of a second                                                                                                 |                                                                                             |       |
| Длителы                                                                           | ность импульса:                                                                                                    |                                                                                             |       |
| Длителы<br>20                                                                     | ность импульса:                                                                                                    |                                                                                             | HC -  |
| Длителы<br><b>20</b><br>Период г                                                  | ность импульса;<br>говторения импуль                                                                                                    |                                                                                             | HC 👻  |
| Длителы<br>20<br>Период г<br>30                                                   | ность импульса:<br>повторения импулы                                                                                                    |                                                                                             | HC v  |
| Длителы<br>20<br>Период г<br>30                                                   | ность импульса:<br>повторения импулы<br>тировать синхровхо                                                                                  |                                                                                             | HC *  |
| Длителы<br>20<br>Период г<br>30<br>Пинвер<br>Внешн                                | ность импульса:<br>повторения импулы<br>тировать синхровхо<br>ее управление мош                                                             | а:<br>а:<br>ФД<br>цностью                                                                   | HC =  |
| Длителы<br>20<br>Период г<br>30<br>Мнвер<br>Внешн<br>©                            | ность импульса:<br>повторения импулы<br>тировать синхровхо<br>ее управление мош<br>Опорный гене                                             | а<br>а<br>а<br>а<br>а<br>а<br>а<br>а<br>а<br>а<br>а<br>а<br>а<br>а<br>а<br>а<br>а<br>а<br>а | HC *  |
| Длителы<br>20<br>Период г<br>30<br>Пинвер<br>Внешн<br>© Внешн<br>Г Внешн          | ность импульса:<br>повторения импулы<br>тировать синхровхс<br>ее управление мощ<br>Опорный генера<br>ий опорный генера                      | а<br>а:<br>аратор<br>тор                                                                    | HC *  |
| Длителья<br>20<br>Период г<br>30<br>Мнвер<br>Внешн<br>10 МГц                      | ность импульса:<br>повторения импулы<br>тировать синхровхо<br>ее управление мощ<br>Опорный генера<br>ий опорный генера                      | а:<br>а:<br>ф<br>иностью<br>гор                                                             | HC *  |
| Длителы<br>20<br>Период г<br>30<br>Мнвер<br>Внешн<br>О Внешн<br>10 МГц<br>Смещени | ность импульса:<br>повторения импулы<br>тировать синхровхо<br>ее управление мош<br>Опорный генера<br>ий опорный генера<br>не фазы выходного | а:<br>а:<br>уд<br>иностью<br>сигнала:                                                       | HC *  |

Рис. 25. Настройка синхронизации генератора «Г7М-20»

12. Создать измерительную трассу для коэффициента преобразования SC<sub>21</sub>, рис. 26;

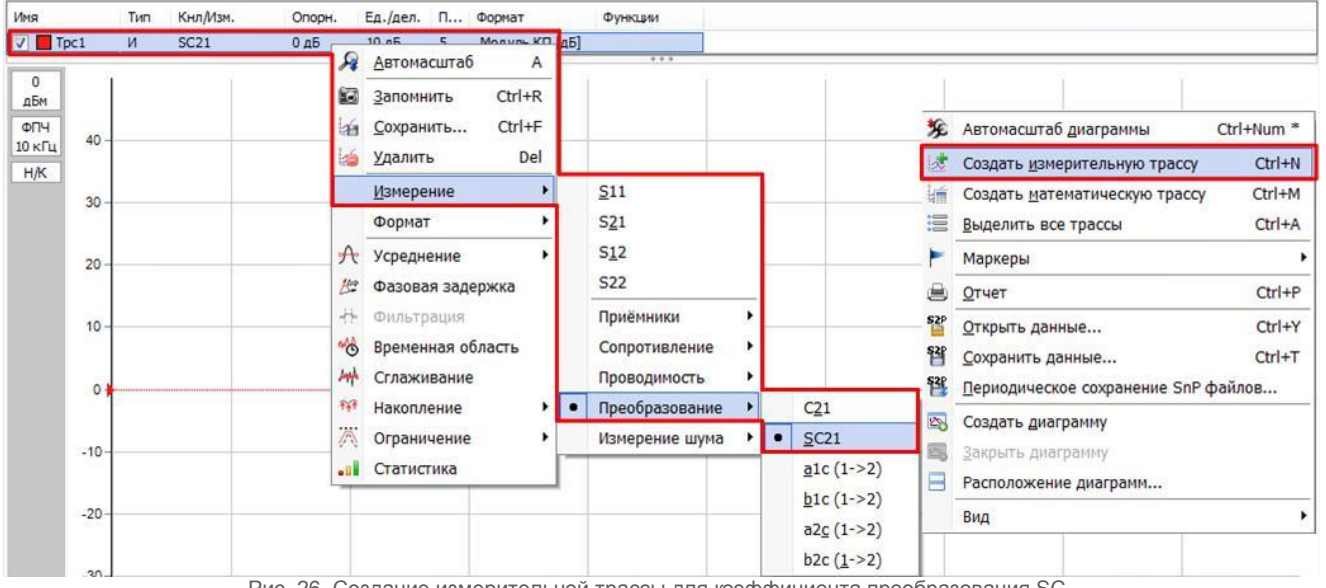

Рис. 26. Создание измерительной трассы для коэффициента преобразования SC<sub>21</sub>

#### 13. Результаты измерения представлены на рис. 27;

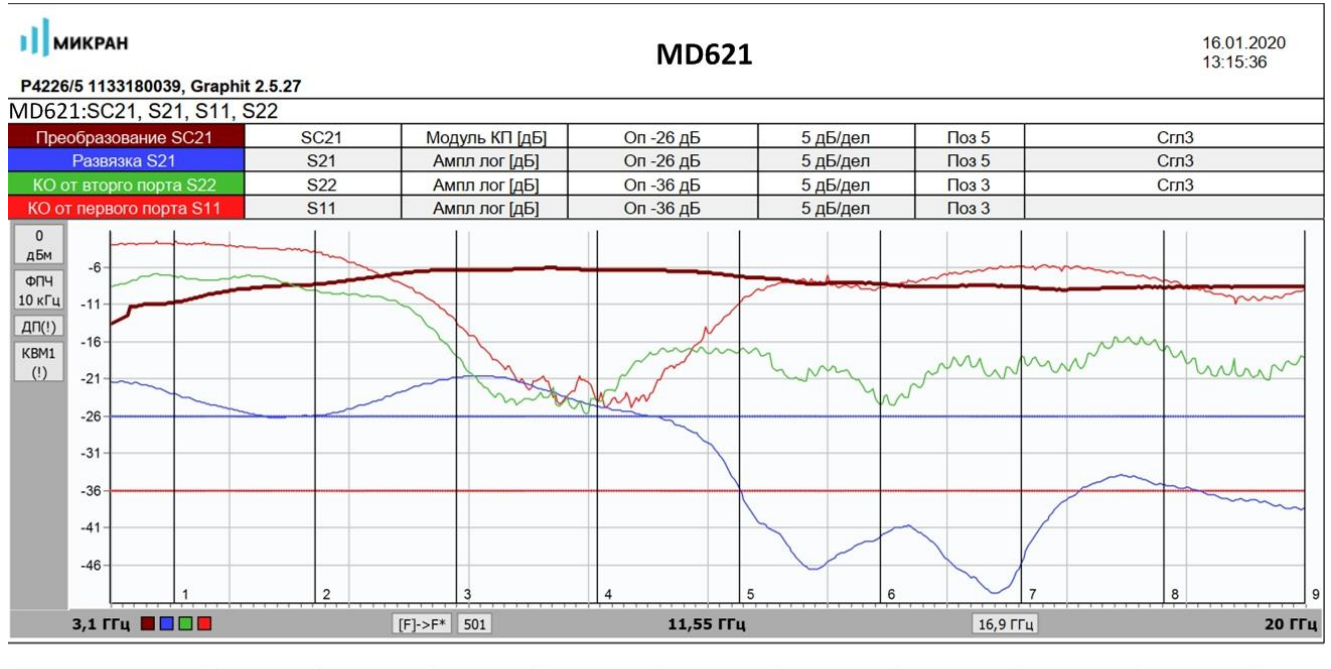

| Маркеры                 | 1             | 2             | 3              | 4              | 5              | 6              | 7              | 8              | 9             |
|-------------------------|---------------|---------------|----------------|----------------|----------------|----------------|----------------|----------------|---------------|
| Позиция                 | 4,000000 ГГц  | 6,000000 ГГц  | 8,000000 ГГц   | 10,000000 ГГц  | 12,000000 ГГц  | 14,000000 ГГц  | 16,000000 ГГц  | 18,000000 ГГц  | 20,000000 ГГц |
| Преобразование SC21     | -10,67 дБ (!) | -8,25 дБ (!)  | -6,289 дБ (!)  | -6,331 дБ (!)  | -7,209 дБ (!)  | -8,162 дБ (!)  | -8,618 дБ (!)  | -8,649 дБ (!)  | -8,639 дБ     |
| Развязка S21            | -23,01 дБ (!) | -25,81 дБ (!) | -20,813 дБ (!) | -24,709 дБ (!) | -35,894 дБ (!) | -41,877 дБ (!) | -45,211 дБ (!) | -35,140 дБ (!) | -38,268 дБ    |
| КО от вторго порта S22  | -7,23 дБ (!)  | -9,13 дБ (!)  | -18,061 дБ (!) | -24,022 дБ (!) | -17,073 дБ (!) | -24,321 дБ (!) | -17,915 дБ (!) | -17,082 дБ (!) | -18,250 дБ    |
| КО от первого порта S11 | -2,64 дБ (!)  | -3,98 дБ (!)  | -13,585 дБ (!) | -23,722 дБ (!) | -10,706 дБ (!) | -8,681 дБ (!)  | -5,873 дБ (!)  | -7,714 дБ (!)  | -8,873 дБ     |

Рис. 27. Результат измерения смесителя «МD621» со скалярной калибровкой

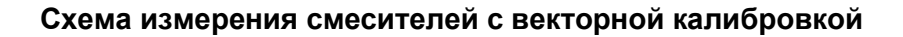

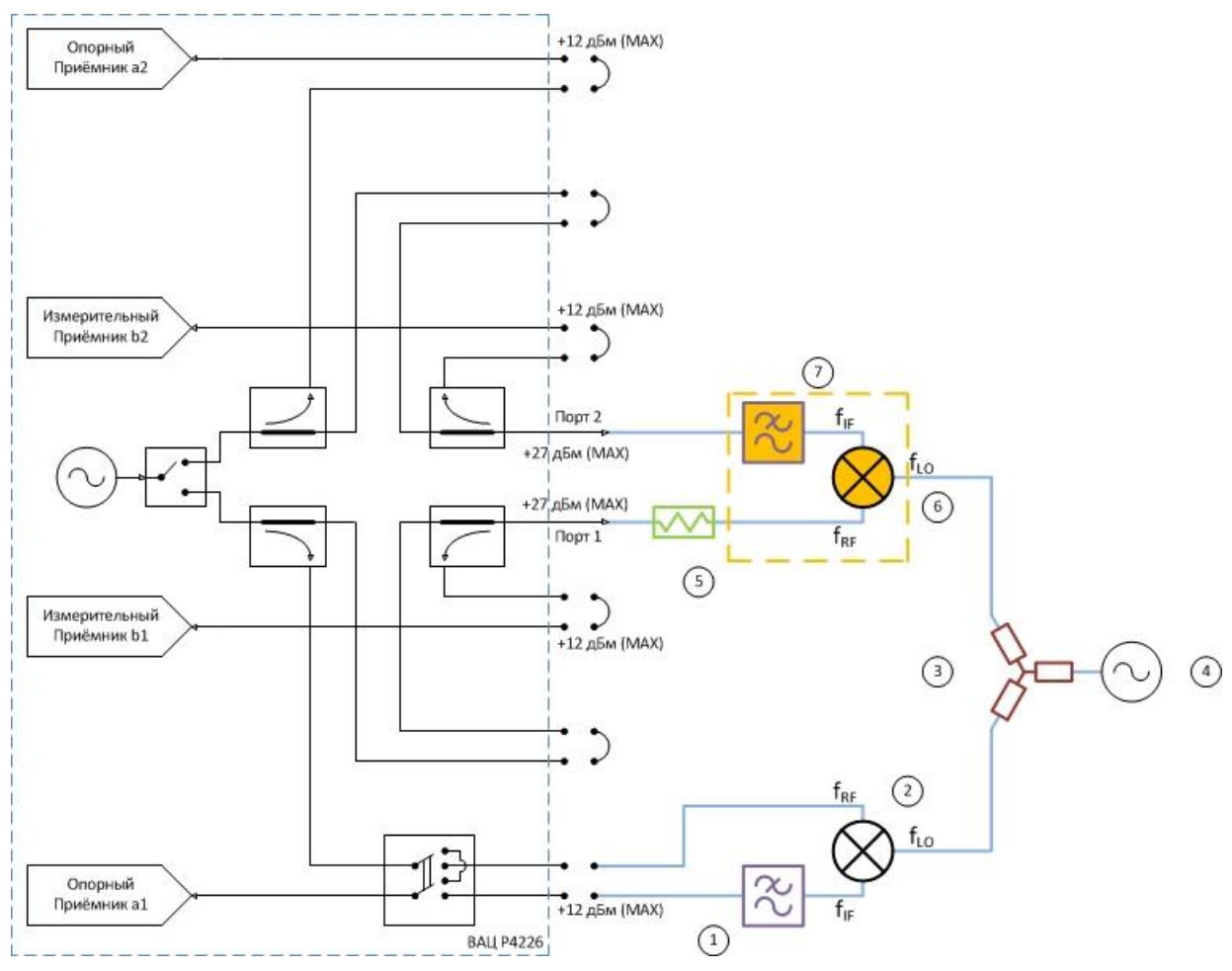

Рис 28. Схема измерения смесителей с использованием внешнего гетеродина с векторной калибровкой:

1) фильтр ПЧ для опорного приёмника; 2) опорный смеситель; 3) делитель мощности; 4) генератор сигнала гетеродина;

5) согласующий аттенюатор; 6) калибровочный/исследуемый смеситель; 7) фильтр ПЧ для измерительного приёмника.

Параметры, которые схема позволяет измерить: C<sub>21</sub>; b2c; ГВЗ; S<sub>11</sub>; S<sub>22</sub>; коэффициент преобразования на произвольной ПЧ.

Устройства и опции, необходимые для проведения измерения: ВАЦ «Панорама» с опцией «СПА»; внешний генератор сигнала гетеродина (Г7М, Р2М, РLG, либо другие в неуправляемом режиме); два дополнительных смесителя – «опорный» и «калибровочный»; аттенюатор (ослабление 3...10 дБ) для улучшения согласования первого порта; фильтр, пропускающий преобразованный сигнал промежуточной частоты и подавляющий паразитные сигналы; калибровочный набор или электронный калибратор; набор кабельных сборок.

Разность фаз коэффициента передачи S<sub>21</sub> некоторой цепи – это разность фаз гармонического сигнала на входе и на выходе цепи. В случае измерения разности фаз между сигналами до преобразования и после преобразования (на разных частотах) будем обозначать понятие «фаза» в кавычках.

Наклон «ФЧХ» C<sub>21</sub>(f) – зависимость «фазы» C<sub>21</sub> от частоты, имеет физический смысл. Также как наклон ФЧХ S<sub>21</sub>(f), он пропорционален групповому времени задержки (ГВЗ).

Физический смысл коэффициента преобразования C<sub>21</sub> появляется при возведении его в квадрат, т.е. при повторном прохождении сигнала через смеситель и преобразовании на частоту f<sub>1</sub>. Например, если к выходу смесителя подключить идеальную отражающую нагрузку (с нулевой задержкой и коэффициентом отражения) или с помощью такого же смесителя выполнить обратное преобразование частоты f<sub>2</sub> и f<sub>1</sub>, как показано на рис. 29.

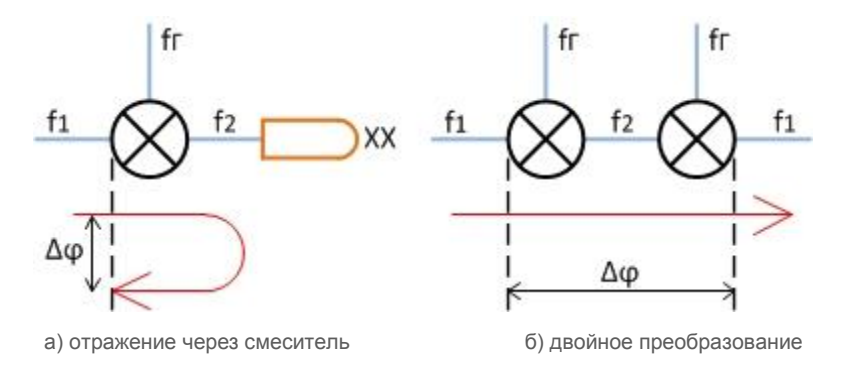

Рис 29. Преобразование через смеситель

Изменение фазы сигнала, дважды прошедшего через смеситель, равно удвоенной «фазе» коэффициента преобразования С<sub>21</sub>:

 $\Delta \phi = 2 \cdot \operatorname{Arg}(C_{21}).$ 

#### Пример 3.

Проведем измерение комплексного коэффициента преобразования С<sub>21</sub> смесителя «MD621» производства компании «Микран». Характеристики устройства приведены в таблице 3. Частотный диапазон входного сигнала (**RF**) = 4,5...20 ГГц, сигнала гетеродина (**LO**) = 3,6...19,1 ГГц, промежуточная частота (**IF**) = 900 МГц. Мощность зондирования 0 дБм.

Таблица 3. Технические характеристики смесителя «MD616».

| Диапазон частот, ГГц                                  | 36 | 610 | 1017 | 1726 |
|-------------------------------------------------------|----|-----|------|------|
| Потери преобразования, CL *, дБ                       | 13 | 8   | 10   | 13   |
| Сжатие на 1 дБ по входу, Р1 *, дБм                    | 10 | 12  | 12   | 13   |
| Интермодуляция третьего порядка, IIP3 **, дБм         | 20 | 16  | 20   | 22   |
| Возвратные потери по входу RF, RL <sub>RF</sub> *, дБ | 5  | 6   | 6    | 5    |
| Возвратные потери по входу LO, RL <sub>LO</sub> *, дБ | 5  | 6   | 5    | 5    |
| Изоляция LO-RF, дБн                                   | 35 | 35  | 35   | 30   |
| Изоляция RF-IF, дБн                                   | 15 | 20  | 20   | 20   |
| Изоляция LO-IF, дБн                                   | 18 | 20  | 25   | 25   |

Для измерения будем использовать схему, приведенную на рис. 30. В качестве генератора сигнала гетеродина используем *синтезатор частот серии* «**Г7М-20**». В качестве «опорного» и «калибровочного» смесителя используем смесители «**MD621**». Фильтры промежуточной частоты – ППФ 900 МГц.

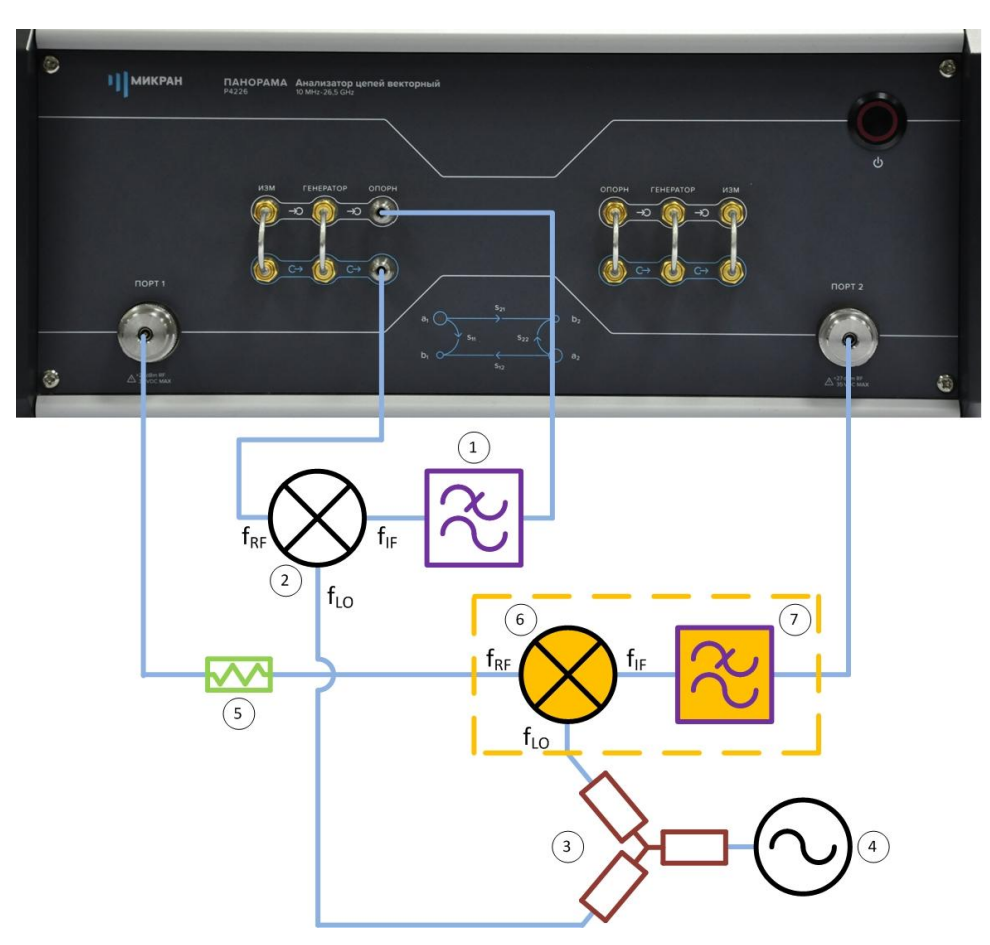

Рис. 30. Схема измерения смесителя «МD616» с векторной калибровкой:

фильтр ПЧ для опорного приёмника;
 опорный смеситель;
 делитель мощности;
 генератор сигнала гетеродина;
 осгласующий аттенюатор;
 калибровочный \ исследуемый смеситель;
 фильтр ПЧ для измерительного приёмника.

- 1. Подготовить ВАЦ к работе;
- 2. Запустить программное обеспечение Graphit;
- 3. Осуществить подключение к прибору, рис. 31;

| Описание                               | <b>В</b> избраниев                                                                          |                      |            |          |                           |  |  |
|----------------------------------------|---------------------------------------------------------------------------------------------|----------------------|------------|----------|---------------------------|--|--|
| P4M-18/3 1102170230                    | r4m-18-1102170230.tetz                                                                      | P4M-18/3             | 1102170230 | Свободен | В изоранное               |  |  |
| P4M-18 1102080016                      | r4m-18-1102080016.tetz                                                                      | P4M-18               | 1102080016 | Занят    |                           |  |  |
| P4M-18 1102099999                      | r4m-18-1102099999.tetz                                                                      | P4M-18               | 1102099999 | Занят    |                           |  |  |
| P4213/4 1132190048                     | r4213-1132190048.tetz                                                                       | P4213/4<br>P4213/6   | 1132190048 | Занят    | Повгорить поиск           |  |  |
| P4213/6 1132190055                     | r4213-1132190055.tetz                                                                       |                      | 1132190055 | Занят    | Все приборы               |  |  |
| P4226/5 1133180038                     | r4226-1133180038.tetz                                                                       | P4226/5              | 1133180038 | Свободен |                           |  |  |
| P4226A 1133190021                      | r4226-1133190021.tetz                                                                       | P4226A               | 1133190021 | Свободен |                           |  |  |
| R4226 1133150001 r4226-1133150001.tetz |                                                                                             | R4226                | 1133150001 | Занят    |                           |  |  |
|                                        | Выберите прибор для подключ<br>или перетащите запись в списо<br>избранных приборов при помо | ения<br>к<br>щи мыши |            |          | Подключаться по умолчании |  |  |

Рис. 31. Подключение к ВАЦ

- 4. Сбросить настройки программного обеспечения Graphit по умолчанию, для этого нажать кнопку «Восстановить начальные параметры»
- 5. В панели управления «Мощность» установить параметры мощности зондирования 0 дБм, рис. 32;

| р Мощноо                             | ть            |
|--------------------------------------|---------------|
| Старт                                | f             |
| Стоп                                 | р             |
| Центр                                | <u> </u>      |
|                                      | 0 дБм         |
| Полоса                               | M             |
| Точек                                | MA            |
| Управление аттенюаторами             | <b>~</b> &    |
| ручное<br>Аттенюатор генератора (пор | •<br>• 1 / 2) |
| 0 дБ                                 | 0 дБ          |
| Аттенюаторы приёмников (п            | орт 1 / 2)    |
| 0 дБ                                 | 0 дБ 📘        |

Рис. 32. Установка мощности зондирования для измерения смесителя «MD616»

6. В панели управления «Частота» установить частотный диапазон зондирования, рис. 33;

| f         | Частота       | ŝ         |
|-----------|---------------|-----------|
| Старт     | 4,5 ГГц       | f         |
| Стоп      | 20 ГГц        | p         |
| Центр     | 12,25 ГГц     | Q<br>O    |
| Полоса    | 15,5 ГГц      |           |
| Точек     | 501           | M         |
| Сканирова | выкл Список   | ₩.        |
|           | Полный обзор  | $\otimes$ |
|           | Нулевой обзор | F         |

Рис. 33. Установка частотного диапазона зондирования

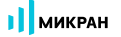

7. Выбрать в главном меню Калибровка -> Мастер калибровки. Настроить мастер калибровки, рис. 34;

|                                                                | кторный анализа                                                                                                    | пор ценеи                                  | [P4220/5 1133180039]                                                                                                    |                                                                                                    |                                       |
|----------------------------------------------------------------|----------------------------------------------------------------------------------------------------|--------------------------------------------|----------------------------------------------------------------------------------------------------|----------------------------------------------------------------------------------------------------|---------------------------------------|
| аил                                                            | Калибровка Уг                                                                                                    | правление                                  | Диаграмма Трас                                                                                                    |                                                                                                    |                                       |
| 1                                                              | Мастер кал                                                                                                    | иоровки                                    | Fo                                                                                                    |                                                                                                    |                                       |
| ß                                                              | Метод ка                                                                                                    | пибров                                     | ки                                                                                                    |                                                                                                    |                                       |
| 🖲 Упра                                                         | вляем <mark>а</mark> я (по сцена                                                                                        | арию)                                      |                                                                                                    |                                                                                                    |                                       |
| 🔘 Поль                                                         | зовательская (в п                                                                                                    | роизвольно                                 | м порядке)                                                                                                    |                                                                                                    |                                       |
| <b>.</b>                                                       | ,                                                                                                    |                                            | <b>C (</b> )                                                                                                    |                                                                                                    |                                       |
|                                                                | матическая (с эле                                                                                                    | ктронным ка                                | алибратором)                                                                                                    |                                                                                                    |                                       |
| 1 1                                                            | пастроик                                                                                                    | а конол                                    |                                                                                                    |                                                                                                    |                                       |
| Использу<br>Опорть                                             | уемые порты<br>ы 1, 2                                                                                                   | a kenipi                                   | Порт 1                                                                                                    | 🔘 порт 2                                                                                                    |                                       |
| Использу<br>Опорть<br>Конфигу                                  | уемые порты<br>ы 1, 2<br>грация портов исс                                                                              | педуемого у                                | © порт 1<br>стройства                                                                                                    | 🔘 порт 2                                                                                                    |                                       |
| Использу<br>(Опорть<br>Конфигу                                 | уемые порты<br>ы 1, 2<br>рация портов исс<br>Соединитель:                                                               | педуемого у                                | Порт 1<br>стройства<br>Калибровочный набор:                                                                                                    | Порт 2 Описание наб                                                                                                    | бора:                                 |
| Использу<br>Порть<br>Конфигу<br>Порт 1:                        | уемые порты<br>ы 1, 2<br>рация портов исс.<br>Соединитель:<br>3,5/SMA вилка                                             | ледуемого у                                | © порт 1<br>стройства<br>Калибровочный набор:<br>НКММ-13-13Р №219609053                                                                                                    | Порт 2 Описание наб 5 Соединители                                                                                                    | бора:<br>1 тип 3,5 мм                 |
| Использу<br>Опорть<br>Конфигу<br>Порт 1:<br>Порт 2:            | уемые порты<br>ы 1, 2<br>рация портов исс.<br>Соединитель:<br>3,5/SMA вилка<br>3,5/SMA розетк                           | педуеного у                                | © порт 1<br>стройства<br>Калибровочный набор:<br>НКММ-13-13Р №219609053<br>НКММ-13-13Р №219609053                                                                                                    | <ul> <li>Порт 2</li> <li>Описание наб</li> <li>Соединители</li> <li>Соединители</li> </ul>                                                     | бора:<br>1 тип 3,5 мм<br>1 тип 3,5 мм |
| Использу<br>Опорть<br>Конфигу<br>Порт 1:<br>Порт 2:            | уемые порты<br>ы 1, 2<br>грация портов исс<br>Соединитель:<br>3,5/SMA вилка<br>3,5/SMA розетк                           | педуемого уч                               | <ul> <li>порт 1</li> <li>стройства</li> <li>Калибровочный набор:</li> <li>НКММ-13-13Р №219609053</li> <li>НКММ-13-13Р №219609053</li> <li>Список калибровочны</li> </ul>                                                    | <ul> <li>порт 2</li> <li>Описание наборов</li> </ul>                                                                                           | бора:<br>1 тип 3,5 мм<br>1 тип 3,5 мм |
| Использу<br>() порть<br>Конфигу<br>Порт 1:<br>Порт 2:          | уемые порты<br>ы 1, 2<br>грация портов исс.<br>Соединитель:<br>3,5/SMA вилка<br>3,5/SMA розетк<br>Параметр              | педуеного уч                               | <ul> <li>порт 1</li> <li>стройства</li> <li>Калибровочный набор:</li> <li>НКММ-13-13Р №219609053</li> <li>НКММ-13-13Р №219609053</li> <li>Список калибровочны</li> <li>бровки (порты 1-</li> </ul>                          | Порт 2 Описание наб 5 • Соединители 5 • Соединители 100 к наборов 2)                                                                           | бора:<br>1 тип 3,5 мм<br>1 тип 3,5 мм |
| Использу<br>Опорть<br>Конфигу<br>Порт 1:<br>Порт 2:<br>Вариант | уемые порты<br>ы 1, 2<br>рация портов исс<br>Соединитель:<br>3,5/SMA вилка<br>3,5/SMA розетк<br>Параметр<br>калибровки: | педуемого уч<br>а  т<br>ры кали<br>Векторн | <ul> <li>порт 1</li> <li>стройства</li> <li>Калибровочный набор:</li> <li>НКММ-13-13Р №219609053</li> <li>НКММ-13-13Р №219609053</li> <li>Список калибровочны</li> <li>Бровки (порты 1-</li> <li>калибровка SOLT</li> </ul> | <ul> <li>порт 2</li> <li>Описание наб</li> <li>Соединители</li> <li>Соединители</li> <li>Соединители</li> <li>к наборов</li> <li>2)</li> </ul> | 5ора:<br>1 тип 3,5 мм<br>1 тип 3,5 мм |

Рис. 34. Настройка мастера калибровки для измерения смесителя «MD616»

 Настроить параметры преобразования частоты в мастере калибровки, рис. 35. В открывшемся диалоговом окне поля для ввода «F1» и «P1» не доступны для изменения, и содержат диапазоны частот зондирующего сигнала первого порта. Чтобы изменить эти параметры, следует закрыть мастер калибровки и вернуться к шагу 6.

В полях ввода «Fr» и «Pr» задаётся диапазон частот и мощность внешнего генератора гетеродина. Коэффициенты преобразования a, b, c, d, определяющие значение преобразованной частоты задаются в соответствии с формулой:

$$f_2 = rac{a}{b} f_1 + rac{c}{d} f_{\Gamma} + f_{ ext{CM}}$$
 , где

f<sub>1</sub> – частота зондирующего сигнала и приёмников первого порта;

f<sub>2</sub> - частота зондирующего сигнала и приёмников второго порта;

 $f_r$  – частота гетеродина (при отсутствии внешнего гетеродина множитель «с» задается равным нулю:

f<sub>см</sub> – смещение частоты, представляющее дополнительную отстройку;

- а множитель частоты первого порта;
- **b** делитель частоты второго порта;
- с множитель частоты гетеродина;
- d делитель частоты гетеродина.

МИКРАН

В недоступных для изменения полях «F2» отображается диапазон преобразованных частот. В недоступном для изменения поле «P2» отображается мощность зондирования вторым портом, равная мощности зондирования первым портом плюс «Смещение мощности» для порта 2, задаваемое в окне «Конфигурация портов» (по умолчанию 0 дБ);

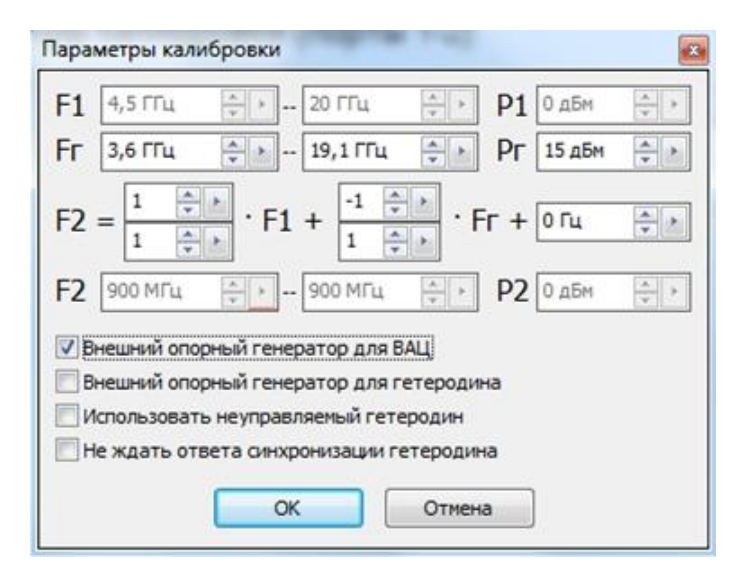

Рис. 35. Настройка параметров преобразования частоты в мастере калибровки

 Следуя указаниям мастера калибровки провести первые семь пунктов калибровки, рис. 36. Первые семь пунктов проводятся без использования «калибровочного» смесителя с помощью набора калибровочных мер или электронного калибратора;

| 🌽 Шаг 1                                                         | из 11                                                 |                |
|-----------------------------------------------------------------|-------------------------------------------------------|----------------|
| Порт 1<br>XX<br>K3<br>CH                                        | Без смесителя                                         |                |
| Порт 2<br>— XX<br>— K3<br>— CH<br>Порты 1,2                     | Подключите нагрузку «XX (в)» (№2251090535) на порт 1. |                |
| Порт 1 (смесит.)<br>— XX<br>— K3<br>— CH<br>Порты 1.2 (смесит.) | С калибровочным<br>смесителем                         | Мера отражения |

Рис. 36. Этапы калибровки с преобразованием частоты

10. Собрать схему для калибровки с «калибровочным» смесителем, рис. 37.

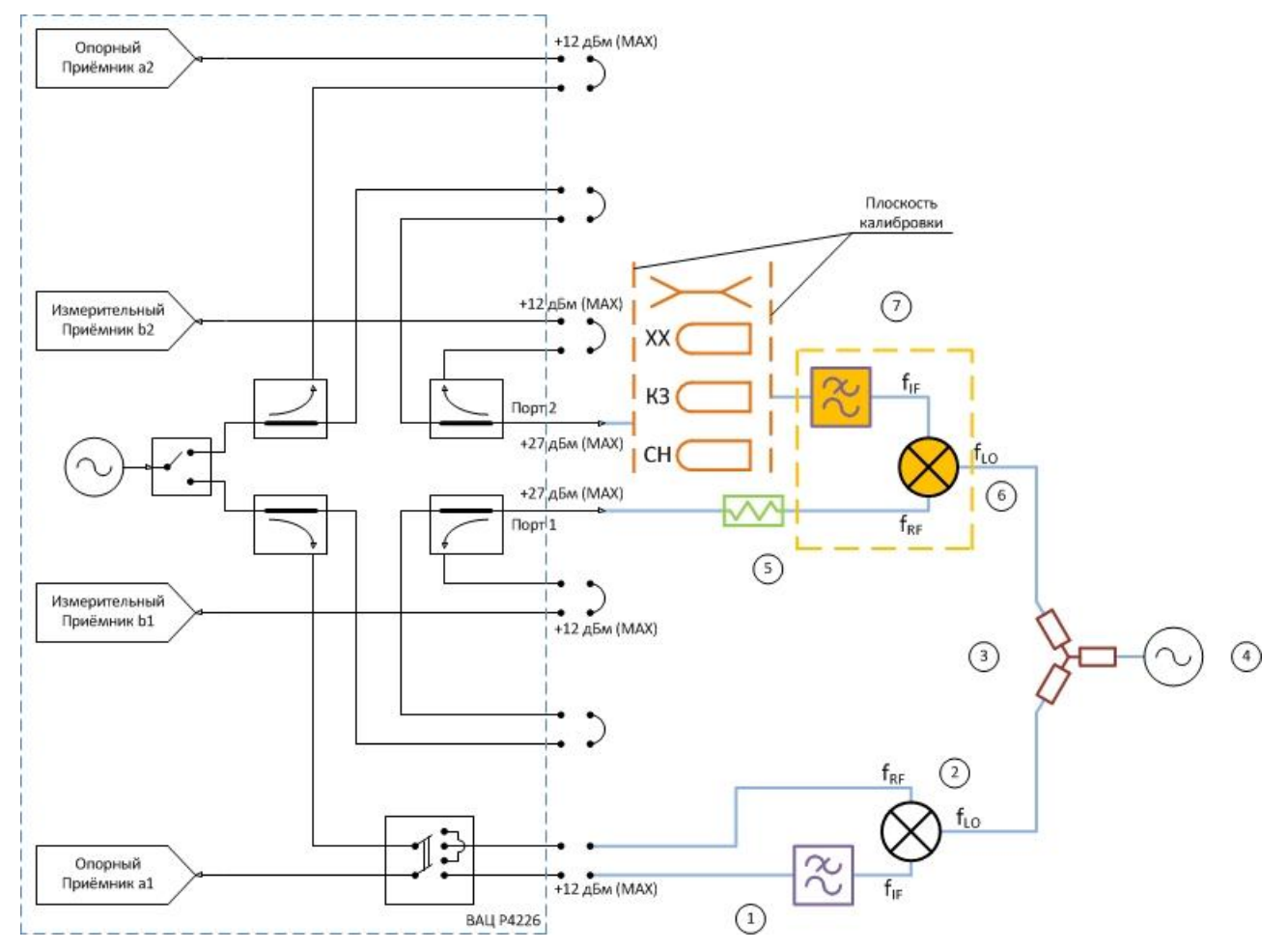

Рис. 37. Калибровка с использованием «калибровочного» смесителя:

- фильтр ПЧ для опорного приёмника; 2) опорный смеситель; 3) делатель мощности; 4) генератор сигнала гетеродина;
   согласующий аттенюатор; 6) калибровочный смеситель; 7) фильтр ПЧ для измерительного приёмника.
- 11. Провести дальнейшие этапы калибровки S параметров с использованием «калибровочного смесителя» следуя указаниям мастера калибровки. «Калибровочный» смеситель должен работать в требуемом диапазоне частот, его коэффициент преобразования SC<sub>21</sub> должен быть более минус 10 дБ, его изоляция |S<sub>21</sub>| должна быть не хуже -20 дБ. «Опорный» смеситель должен работать в требуемом частотном диапазоне;

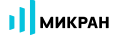

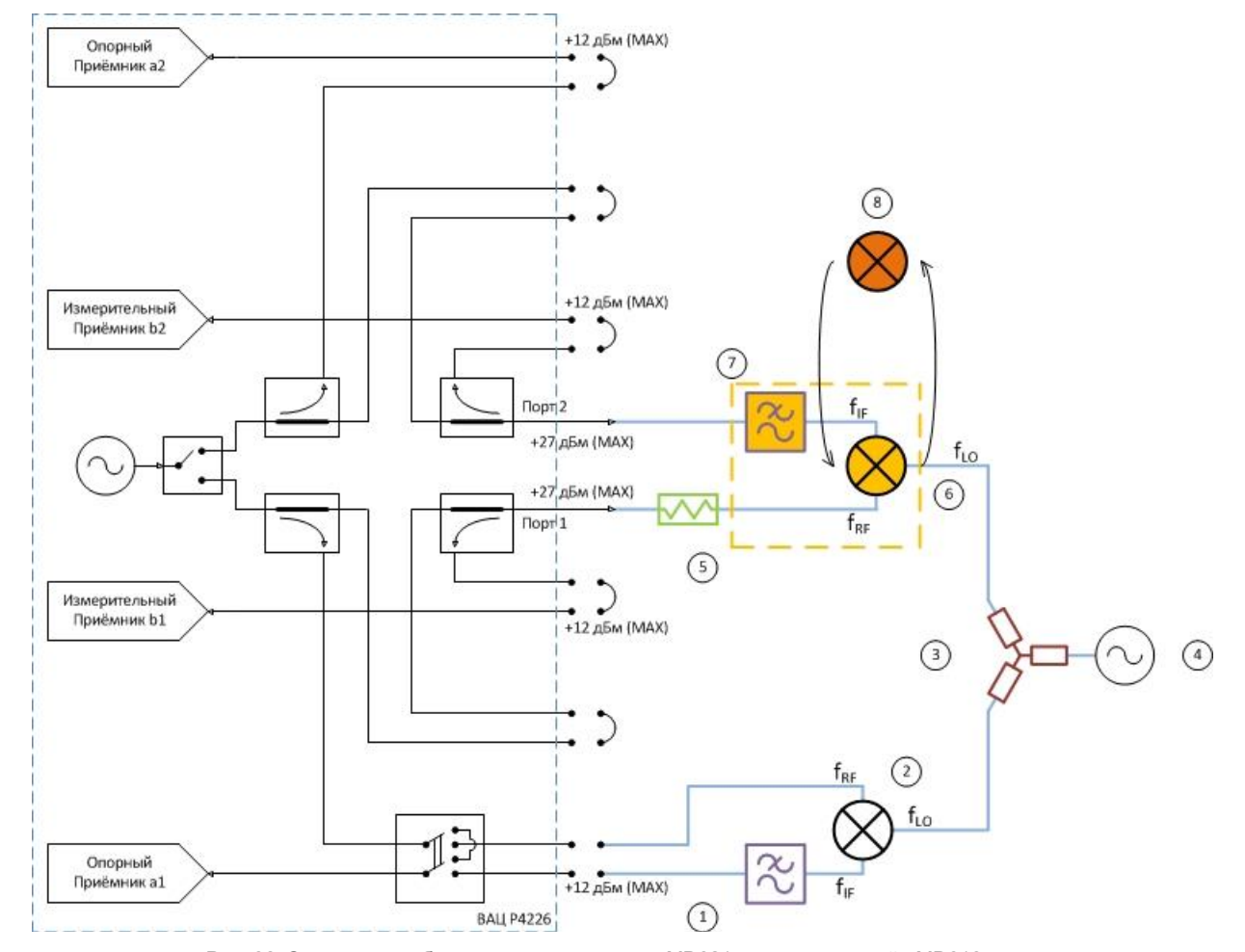

12. Заменить «калибровочный» смеситель «MD621» на измеряемый «MD616», рис. 38;

Рис. 38. Замена «калибровочного» смесителя «MD621» на измеряемый «MD616»:

фильтр ПЧ для опорного приёмника; 2) опорный смеситель; 3) делитель мощности; 4) генератор сигнала гетеродина;
 согласующий аттенюатор; 6) калибровочный смеситель; 7) фильтр ПЧ для измерительного приёмника; 8) измеряемый смеситель «МD616».

13. Создать измерительную трассу для комплексного коэффициента преобразования, рис. 39. Результаты измерения приведены на рис. 40;

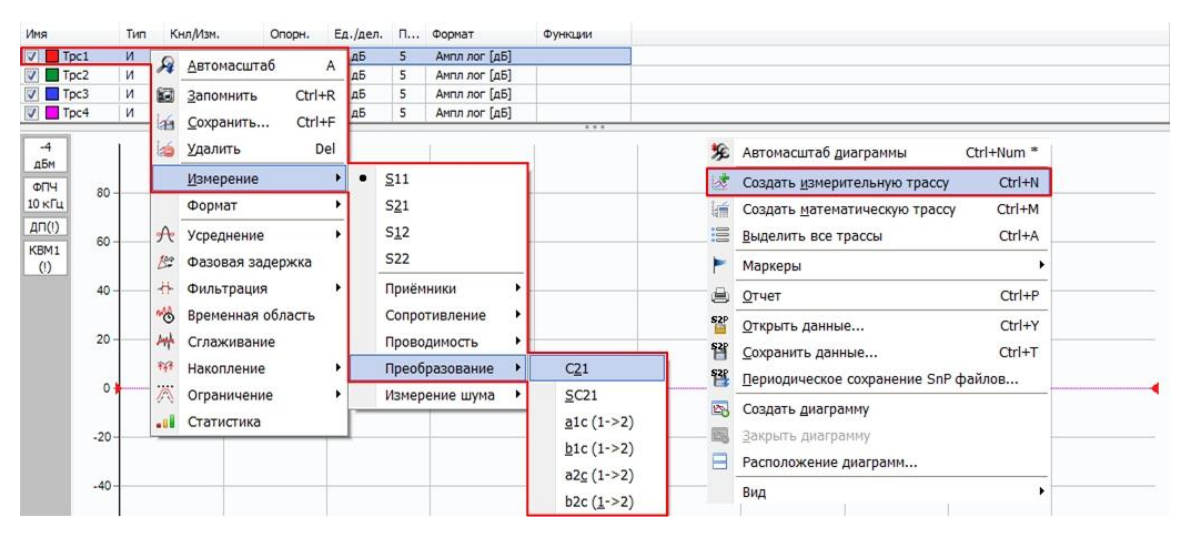

Рис. 39. Создание трассы для комплексного коэффициента преобразования С21

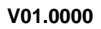

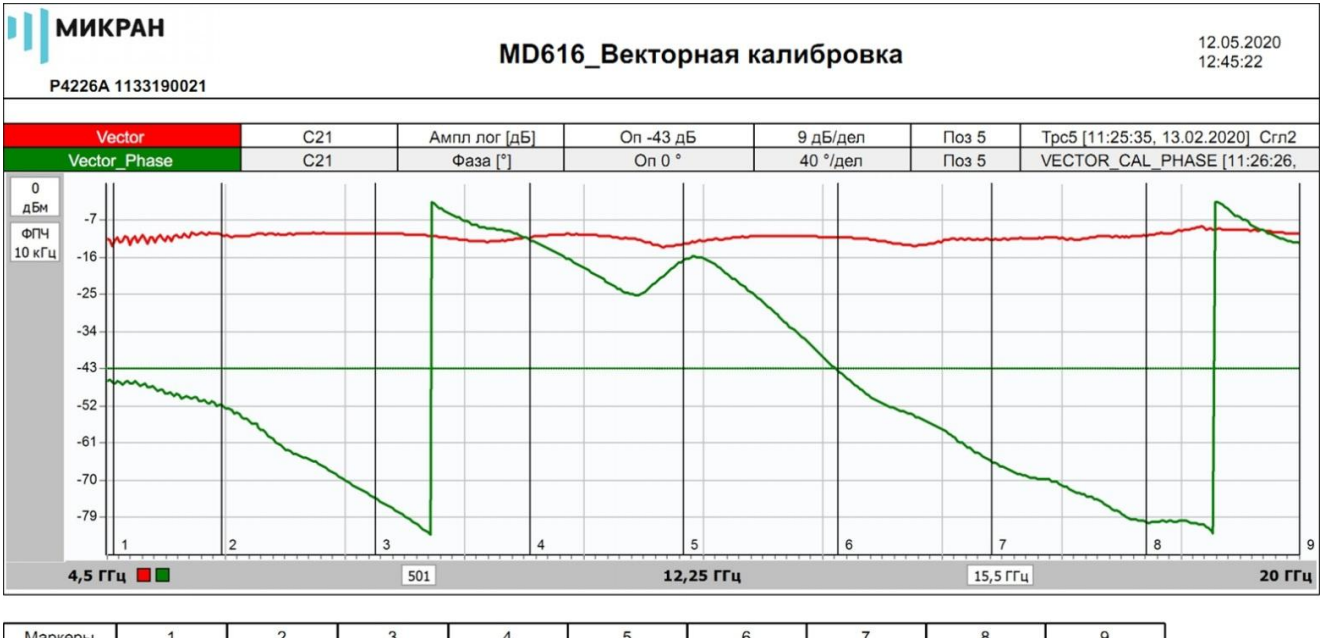

| Маркеры      | 1              | 2              | 3              | 4              | 5              | 6              | 7              | 8              | 9             |
|--------------|----------------|----------------|----------------|----------------|----------------|----------------|----------------|----------------|---------------|
| Позиция      | 4,600000 ГГц   | 6,000000 ГГц   | 8,000000 ГГц   | 10,000000 ГГц  | 12,000000 ГГц  | 14,000000 ГГц  | 16,000000 ГГц  | 18,000000 ГГц  | 20,000000 ГГц |
| Vector       | -12,399 дБ (!) | -10,638 дБ (!) | -10,244 дБ (!) | -11,303 дБ (!) | -12,827 дБ (!) | -11,257 дБ (!) | -11,777 дБ (!) | -10,891 дБ (!) | -10,421 дБ    |
| /ector_Phase | -16,216 ° (!)  | -39,691 ° (!)  | -140,156 ° (!) | 138,324 ° (!)  | 116,912 ° (!)  | -2,850 ° (!)   | -100,805 ° (!) | -165,913 ° (!) | 134,324 °     |

Рис. 40. Результаты измерения комплексного коэффициента преобразования С21 смесителя «МD616»